## **FX SERIES** Embedded SDK

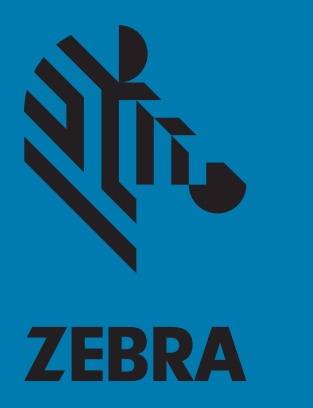

## **Programmer's Guide**

MN000540A01 Rev. A

## **Table of Contents**

| About This Guide<br>Introduction<br>Chapter Descriptions<br>Notational Conventions<br>Related Documents and Software<br>Service Information                                                                                                    | 4<br>. 4<br>5<br>5<br>6                                  |
|----------------------------------------------------------------------------------------------------|----------------------------------------------------------|
| Installing CodeSourcery Lite<br>Introduction<br>Starting the Embedded SDK<br>Setting Up a Remote Connection for Remote Debugging                                                                                                    | .7<br>.7<br>.8                                           |
| Installing Zebra FX Series Embedded SDK<br>Introduction<br>Creating an Embedded Java Project<br>Adding Source File to Embedded Java Project<br>Importing RFID3 API Java Library to Embedded Java Project<br>Building Java Executable Class File(s)<br>Setting Up the Java Remote Build Path<br>Setting Up Java Remote Debug Configuration<br>Debuggin the Embedded Java Application<br>Creating Java JAR-Archive Executable<br>Creating Start and Stop Scripts for the Java Installation Package | 12<br>12<br>14<br>16<br>18<br>20<br>24<br>26<br>30<br>34 |
| Embedded C Application<br>Introduction<br>Creating an Embedded C Project<br>Adding Source File to Embedded C Project<br>Reviewing and Changing Default Build Settings of Embedded C Project<br>Building C Executable File<br>Setting Up C Remote Debug Configuration<br>Debugging Embedded C Application<br>Creating Start and Stop Scripts for C Installation Package                                                                                                    | 35<br>35<br>37<br>38<br>41<br>43<br>47<br>50             |

## Table of Contents

#### Embedded Application Installation Package

| Introduction                                                                       | 51 |
|------------------------------------------------------------------------------------|----|
| Creating an FX RFID Reader Embedded Application Installation Package               | 51 |
| Creating an FX RFID Reader Embedded Application Installation Package on Linux Host | 53 |

## **ABOUT THIS GUIDE**

### Introduction

The FX Series Embedded SDK Programmer's Guide describes how to use the FX Series Embedded SDK to develop, debug, and package embedded applications.

### **Chapter Descriptions**

Topics covered in this guide are as follows:

- Installing CodeSourcery Lite describes how to start the SDK and how to set up a remote connection for debugging.
- Installing Zebra FX Series Embedded SDK describes how to create, build, and debug an embedded Java application, and how to create Start and Stop script files for the deployment packages used to install the application onto the FX RFID Readers.
- Embedded C Application describes how to create, build, and debug an embedded C application, and how to create the Start and Stop script files for the deployment packages used to install the application on the FX RFID Readers..
- Embedded Application Installation Package describes how to create an FXSeries embedded application installation package, and includes instructions on installing a package on a Linux OS-based host system.

#### **About This Guide**

### **Notational Conventions**

The following conventions are used in this document:

- FX Series refers to the FX7500 and FX9600 RFID readers.
- Italics are used to highlight the following:
  - Chapters and sections in this and related documents
- Bold text is used to highlight the following:
  - Dialog box, window and screen names
  - Drop-down list and list box names
  - Check box and radio button names
  - Icons on a screen
  - Key names on a keypad
  - Button names on a screen
  - Bullets (•) indicate:
  - Action items
  - Lists of alternatives
  - Lists of required steps that are not necessarily sequential.
- Sequential lists (e.g., those that describe step-by-step procedures) appear as numbered lists.

## **Related Documents and Software**

The following documents provide more information about the reader.

- FX Series RFID Reader Integrator Guide, p/n MN000026Axx
- FX7500 RFID Reader Quick Start Guide, p/n MN000070A01
- FX7500 RFID Reader Regulatory Information, p/n MN000027Axx
- FX9600 RFID Reader Quick Start Guide, p/n MN-003087-xx
- FX Series Reader Software Interface Control Guide, p/n 72E-131718-xx
- RFID Demo Applications User Guide, p/n 72E-160038-xx
- FX Series Embedded SDK Installation Guide, p/n MN000537Axx
- FX SeriesEmbedded SDK Sample Applications User Guide, p/n MN000539Axx
- Application Guide for Zebra Enterprise Mobility Devices, p/n 72E-68902-xx
- RFID 3 API
- EPCglobal Low Level Reader Protocol (LLRP) Standard

For the latest version of these guides and software, visit: www.zebra.com/support.

## **Service Information**

If you have a problem with your equipment, contact Zebra Global Customer Support for your region. Contact information is available at: <u>www.zebra.com/support</u>.

When contacting support, please have the following information available:

- Serial number of the unit
- Model number or product name
- Software type and version number.

Zebra responds to calls by email, telephone or fax within the time limits set forth in support agreements.

If your problem cannot be solved by Zebra Customer Support, you may need to return your equipment for servicing and will be given specific directions. Zebra is not responsible for any damages incurred during shipment if the approved shipping container is not used. Shipping the units improperly can possibly void the warranty.

If you purchased your Zebra business product from a Zebra business partner, contact that business partner for support.

# Installing CodeSourcery Lite

## Introduction

This chapter describes how to start the SDK and how to set up a remote connection for debugging.

## Starting the Embedded SDK

To start the SDK:

- 1. Click on the Zebra FXRFID Reader Embedded SDK shortcut.
- 2. In the Workspace field, enter the folder for project settings and project file storage.

#### Figure 1 Workspace Window

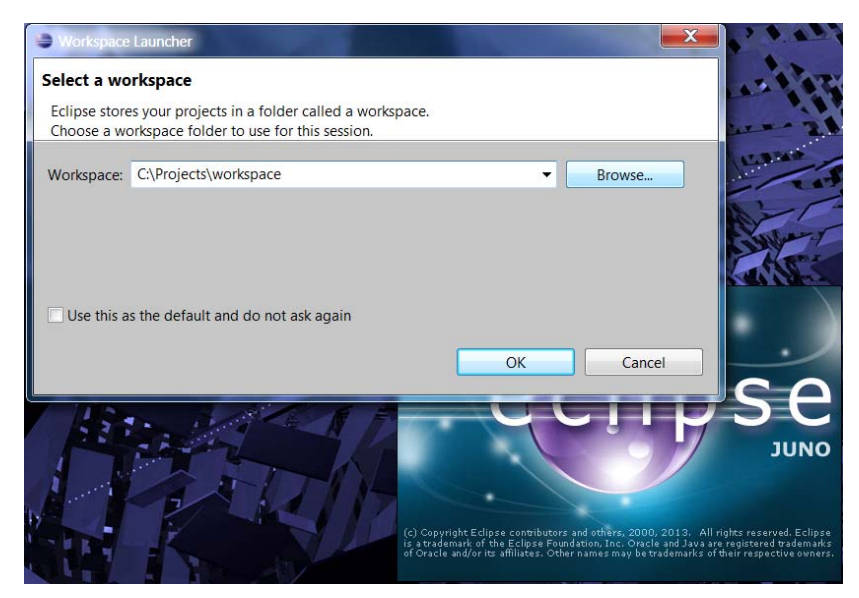

- 3. Close the Welcome window if it appears.
  - NOTE: The following instructions show Microsoft Windows 7 screens. The FX Series Embedded SDK also supports the Microsoft Windows XP operating system. This procedure was not tested on Microsoft Windows 8. The installation was reported as working on Microsoft Windows 8, but is currently not officially supported.

## Setting Up a Remote Connection for Remote Debugging

The following instructions describe how to set up a remote connection to a device in order to run a debug session of the embedded application (C or Java), or access a terminal session on the device to execute Linux commands, shell scripts, and/or applications.

- 1. Select the Remote System Explorer perspective in one of two ways:
  - Select Window > Open Perspective > Other > Remote System Explorer.

Figure 2 Selecting Remote System Explorer

| Open Perspective                         |
|------------------------------------------|
|                                          |
| ₽ <u>©</u> C/C++                         |
| BacVS Repository Exploring               |
| 参 Debug                                  |
| 🗟 Git Repository Exploring               |
| <b>₿</b> Java (default)                  |
| 💱 Java Browsing                          |
| 🖫 Java Type Hierarchy                    |
| () Planning                              |
| Remote System Explorer                   |
| Resource                                 |
| <b>≝</b> <sup>0</sup> Team Synchronizing |
| X XML                                    |
|                                          |
|                                          |
|                                          |
| OK Cancel                                |
|                                          |

• Select the Remote System Explorer button if available.

Figure 3 Remote System Explorer Button

|                    |                                                           |            |               | X        |
|--------------------|-----------------------------------------------------------|------------|---------------|----------|
| ols <u>W</u> indow | / <u>H</u> elp                                            |            |               |          |
| <b>9</b> [§] ▼ ₩   | $\bullet \Leftrightarrow \bullet \bullet \bullet \bullet$ | 2          |               |          |
|                    | Quick Access                                              | 📑 📑 Java 🕻 | Remote System | Explorer |
|                    |                                                           |            | 🗐 Task List 🕴 |          |
|                    |                                                           |            | 👚 🛨   🛱 🖓 🗣   |          |

2. Right-click Local in the Remote Systems view and select New > Connection.

#### Figure 4 Selecting Local

| File Edit Sou  | rce Refactor Navigate S | earch Project Run Window Help |
|----------------|-------------------------|-------------------------------|
| [] ▼ [2] ▼ [2] | □ △ □ □ ☆ ▼ ○ ▼ ○       | . ▼ IF II = 2 > > 2 = ₹ 🕫 🕑   |
|                |                         |                               |
| 📕 Remote Syst  | ems 🛿 😪 Team 🗖 🗖        | 🕖 RFIDSample4App.java 🛿       |
| 1 Se 6         | ) (~ ~ @   🖻   🔄 🍸      | public class RFIDSample4      |
| 🔺 😅 Local      |                         |                               |
| ▷ the Loc      | New                     | 🤄 🦨 Connection 刘              |
| 🖙 Loc          | Go Into                 |                               |
|                | Go To                   | ivate boolean acce            |
|                | 00.10                   | nnivate heelesn               |

3. Select Linux in the New Connection / Select Remote System Type window and select Next.

Figure 5 Selecting Linux

| New Connection                                                                                          |  |
|----------------------------------------------------------------------------------------------------|--|
| Select Remote System Type<br>Any distribution of Linux                                                  |  |
| System type:                                                                                            |  |
| type filter text                                                                                        |  |
| <ul> <li>▲ General</li> <li>♣ FTP Only</li> <li>▲ Linux</li> <li>■ Local</li> <li>➡ SSH Only</li> </ul> |  |

4. In the New Connection / Remote Linux Connection window enter the Host name (IP address or network name of the device) and the Connection name (identifier, such as FX7500 or FX9600) and select Next.

Figure 6 Entering Host and Connection Names

| New Connection                                |                         | Queit-Access |        |
|-----------------------------------------------|-------------------------|--------------|--------|
| Remote Linux System<br>Define connection info | m Connection<br>rmation |              |        |
| Parent profile:                               |                         |              | •      |
| Host name:                                    | FX75003982E2            |              | •      |
| Connection name:<br>Description:              | FX7500                  |              |        |
| Verify host name                              | 5                       |              |        |
| ?                                             | < <u>B</u> ack Next >   | Einish       | Cancel |

NOTE: De-select Verify host name if the device is not accessible during setup.

5. In the New Connection / Files window select ssh.files in the Configuration section and select Next. Selecting ssh.files

| New Connection             |            | Quit Acore |   |
|----------------------------|------------|------------|---|
| Files                      |            |            | 1 |
| Define subsystem informati | ion        |            |   |
| Configuration              | Properties |            |   |
| dstore.files               | Property   | Value      |   |
| ssh.files                  |            |            |   |

6. In the New Connection / Processes window select processes.shell.linux in the Configuration section and select Next.

Figure 7 Selecting processes.shell.linux

| Properties |                        |                              |
|------------|------------------------|------------------------------|
| Property   | Value                  |                              |
|            |                        |                              |
|            |                        |                              |
|            | Properties<br>Property | Properties<br>Property Value |

7. In the New Connection / Shells window select ssh.shells in the Configuration section and select Next.

Figure 8 Selecting ssh.shells

| New Connection               |            |       |  |
|------------------------------|------------|-------|--|
| Shells                       |            |       |  |
| Define subsystem information | n          |       |  |
| Configuration                | Properties |       |  |
| dstore.shells                | Property   | Value |  |
| ssn.snells                   |            |       |  |

8. In the New Connection / Ssh Terminals window ensure ssh.terminals is selected, and select Finish.

#### Figure 9 Ssh Terminals Window

| New Connection              |            | Const. Access |  |
|-----------------------------|------------|---------------|--|
| Ssh Terminals               |            |               |  |
| Define subsystem informatic | on         |               |  |
| Configuration               | Properties |               |  |
| ssh.terminals               | Property   | Value         |  |
|                             |            |               |  |
|                             |            |               |  |

The new entry appears in the Remote System view.

Figure 10 Remote System View

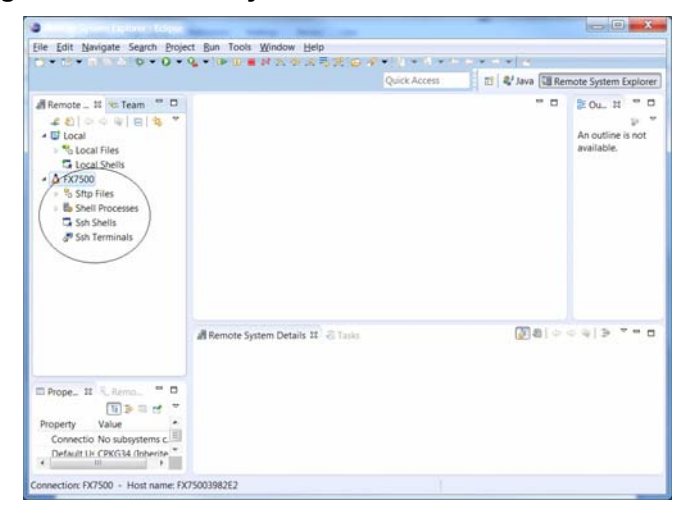

To connect to the device, right-click on the remote connection and select Connect.

#### Figure 11 Selecting Connect

|          |                                                                                                    |                                     | Quick Access          | BRem | ote System Explore                                                                                                    |
|----------|----------------------------------------------------------------------------------------------------|-------------------------------------|-----------------------|------|----------------------------------------------------------------------------------------------------|
| i Remote | Hereine     Revenue     Copy     Copy                                                                                   | FSIDSample<br>package<br>• Import c | Appjava H             |      | BOU_ 31 = 5<br>P III J's % %<br>III Org.mot<br>III Org.mot<br>III |
| Prope_   | Move Export Import      Move Up     Move Up     Move Down     Connect     Coar Passwords     Properties     Via dislute | Alt+Enter                           | n Details 11 di Toolo |      | (4) 3- <b>V</b> = 1                                                                                                    |

If Enter Password window appears:

- In the User ID field Enter rfidadm.
- Leave the Password (optional) field blank.
- Select Save user ID and Save Password.
- Select OK.

#### Figure 12 Enter Password Window

| System type:       | Linux           |
|--------------------|-----------------|
| Host name:         | FX75003982E2    |
| Connection name:   | FX7500          |
| User ID:           | rfidadm         |
| Password (optional | ):              |
|                    | ✓ Save user ID  |
|                    | ✓ Save password |
|                    |                 |
|                    |                 |

NOTE: Select Yes or OK for any warning messages regarding authentication and missing folders for SSH handling.

# Installing Zebra FX Series Embedded SDK

## Introduction

This chapter describes how to create, build, and debug an embedded Java application, and how to create Start and Stop script files for the deployment packages used to install the application onto the FX Series RFID Readers.

## **Creating an Embedded Java Project**

- 1. If default perspective is not Java, open the Java Perspective in one of two ways:
  - Select the Java perspective symbol in the top right corner.

#### Figure 13 Selecting Java Perspective

| 1000  |          |
|-------|----------|
| ccess | 🗈 🛢 Java |

- Select Window > Open Perspective > Other > Java Perspective.
- 2. Select File > New > Java Project.

Figure 14 Selecting Java Project

|      |      |          |        | × #     |        |          |              |
|------|------|----------|--------|---------|--------|----------|--------------|
| File | Edit | Navigate | Search | Project | Run    | Window   | Help         |
|      | New  |          |        | A       | t+Shif | ft+N 🛛 🤔 | Java Project |

3. In the New Java Project / Create a Java Project window, enter the Project name and select Next.

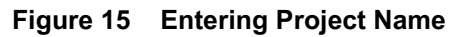

| New See            | and a number                   | MA                       |                 |
|--------------------|--------------------------------|--------------------------|-----------------|
| Create a Ja        | ava Project                    |                          | Tel r           |
| Create a Ja        | va project in the workspace or | in an external location. |                 |
| Broject pa         | ma: REIDSample4App             |                          |                 |
| <u>r</u> ioject na | пе. плозапречдрр               |                          |                 |
| ✓ Use <u>d</u> e   | fault location                 |                          |                 |
| Location:          | C:\Projects\workspace\RFIDSa   | ample4App                | B <u>r</u> owse |
| JRE                |                                |                          |                 |
|                    |                                |                          |                 |
|                    |                                |                          |                 |

4. In the New Java Project / Java Settings window, select Finish. The new project appears in the Package Explorer section.

Figure 16 New Project Entry

| a second second                                                                                                    |                                                                |                                                                                                    |                                                                                                    | X        |
|----------------------------------------------------------------------------------------------------|----------------------------------------------------------------|----------------------------------------------------------------------------------------------------|----------------------------------------------------------------------------------------------------|----------|
| Eile Edit Source Refactor Navig.                                                                                                    | ate Se <u>a</u> rch <u>P</u> roject <u>R</u> un <u>W</u> indov | <u>H</u> elp                                                                                                    |                                                                                                    |          |
| •• •• • ■ № ≙   \$ • • • •                                                                                                    | <b>∿ •</b>   ×   ⊕ ♂ •   ⊖ <i>⊀</i> • ⊘                        | $ \mathbf{x} _{\mathbf{x}} =  \mathbf{x} _{\mathbf{x}} +  \mathbf{x} _{\mathbf{x}} +  \mathbf{x} _{\mathbf{x}}$ | Quick Access                                                                                                | 🗈 💐 Java |
| Image: Package Explorer 33     Image: Package Explorer 33       Image: Package Explorer 33     Image: Package Explorer 34       Image: Package Explorer 34     Image: Package Explorer 34       Image: Package Explorer 34 | 문 Problems 저 @ Javadoc 😥 Da                                    | claration                                                                                                    | Find<br>Find<br>C<br>C<br>C<br>C<br>C<br>C<br>C<br>C<br>C<br>C<br>C<br>C<br>C<br>C<br>C<br>C<br>C<br>C<br>C | kList X  |
|                                                                                                    | Description                                                    | Resour                                                                                                    | ce Path                                                                                                    | Locatik  |
|                                                                                                    | de server                                                      | TYE SOUT                                                                                                    |                                                                                                    | Co-CBUN  |
|                                                                                                    |                                                                |                                                                                                    |                                                                                                    |          |
|                                                                                                    |                                                                | 1                                                                                                    |                                                                                                    |          |
|                                                                                                    |                                                                |                                                                                                    |                                                                                                    |          |

## Adding Source File to Embedded Java Project

1. In the Package Explorer view, expand the project entry, right-click on src, and select New > Class.

Figure 17 Selecting Class

| -             |                                             |                  |    |                                                                                           |
|---------------|---------------------------------------------|------------------|----|-------------------------------------------------------------------------------------------|
| File Edit Sou | irce Refactor Navigate Search Pro           | oject Run Window | He | elp                                                                                       |
| C • 🖻 • 🖬     | n 🗅 🎋 🕶 🔕 🕶 🔌 🖶 G                           | • • • • • • • •  | -  | $\exists \ \star \not \approx \ \leftarrow \ \star \ \Rightarrow \ \star \   \ \varkappa$ |
| Package Ex    | plorer 🛛 🖓 🖓 🖓 🖓<br>Plane 😨 🗣 🗸<br>mple4App |                  |    |                                                                                           |
| ⊳ <b>≥</b> JR | New                                         | •                | ß  | Java Project                                                                              |
|               | Open in New Window                          |                  | 53 | Project                                                                                   |
|               | Open Type Hierarchy                         | F4               | 轚  | Package                                                                                   |
|               | Show In                                     | Alt+Shift+W ►    | G  | Class                                                                                     |
|               |                                             |                  | G  | Interface                                                                                 |

2. In the New Java Class / Java Class window, enter the Package and Name and select Finish.

| New Java Class                         |                                                                                                    |                               |
|----------------------------------------|----------------------------------------------------------------------------------------------------|-------------------------------|
| <b>Java Class</b><br>Create a new Java | class.                                                                                                    | C                             |
| Source fol <u>d</u> er:                | RFIDSample4App/src                                                                                                    | Br <u>o</u> wse               |
| Pac <u>k</u> age:                      | org.zebra.RFIDSample4App                                                                                                    | Bro <u>w</u> se               |
| Enclosing type:                        |                                                                                                    | Bro <u>w</u> se               |
| Na <u>m</u> e:<br>Modifiers:           | RFIDSample4App <ul> <li>gublic</li> <li>default</li> <li>private</li> <li>protected</li> </ul> abstract         final         static           static |                               |
| <u>S</u> uperclass:                    | java.lang.Object                                                                                                    | Brows <u>e</u>                |
| <u>I</u> nterfaces:                    |                                                                                                    | <u>A</u> dd<br><u>R</u> emove |
| Which method stub                      | os would you like to create?                                                                                                    |                               |
|                                        | <ul> <li>public static void main(String[] args)</li> <li><u>C</u>onstructors from superclass</li> <li>In<u>h</u>erited abstract methods</li> </ul>    |                               |
| Do you want to add                     | d comments? (Configure templates and default value <u>here</u> )                                                                                      |                               |
| ?                                      | <u><u> </u></u>                                                                                                    | Cancel                        |

Figure 18 Java Class Window

#### The source file appears in the window

Figure 19 Java Source File

| Eile Edit Source Refactor Navigate Search Project                                                                                                    | Bun Tools Window Help                                                                                                    |                 |                                                                                                    |
|----------------------------------------------------------------------------------------------------|----------------------------------------------------------------------------------------------------|-----------------|----------------------------------------------------------------------------------------------------|
| Package Explorer 22     Package Explorer 22     Package Explorer 22 | <pre>/* CompletAppjava 12 // RFIDSampletAppjava 12 package org.zebra.RFIDSampletApp; public class RFIDSampletApp { }</pre> | -               | Task List 22                                                                                         |
|                                                                                                    |                                                                                                    |                 | Connect Mylyn 22     Samest to your task and ALM tools or     create a local task.     E: Outline 22 |
|                                                                                                    | Froblems 23 @ Javadoc @ Declaration                                                                                        |                 | \$ V = B                                                                                             |
|                                                                                                    | Description Resource Pat                                                                                                   | h Location Type |                                                                                                    |

3. Add the required application-specific RFID3 API commands.

Importing RFID3 API Java Library to Embedded Java Project

1. In the Package Explorer view, right-click on the project entry and select Properties.

Figure 20 Selecting Properties

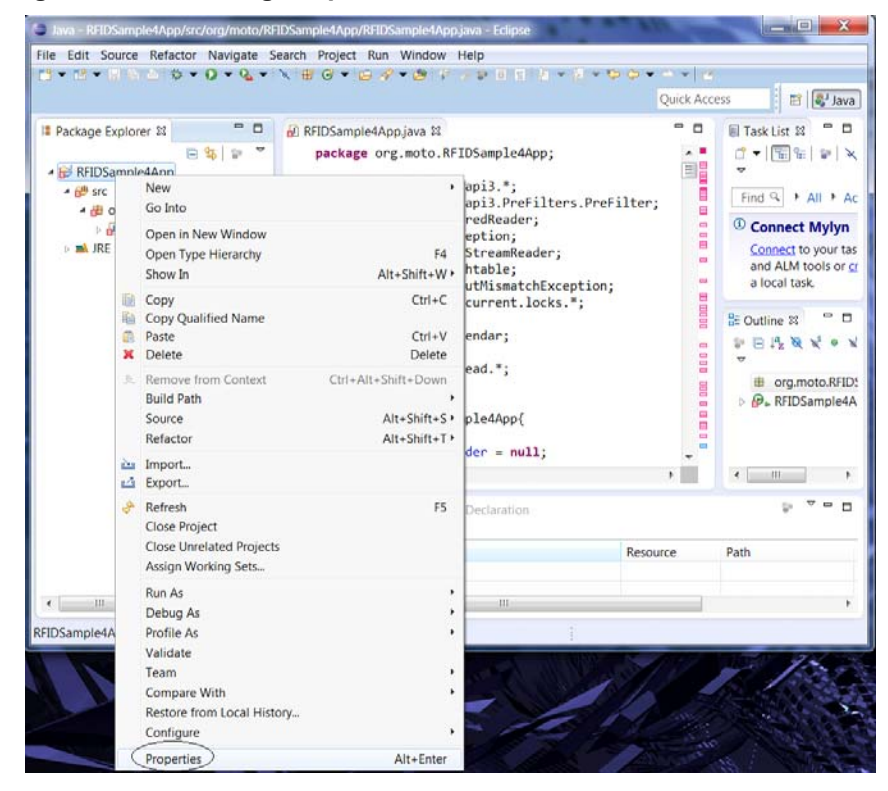

2. In the Properties for ... window, select Java Build Path.

Figure 21 Properties for... Window

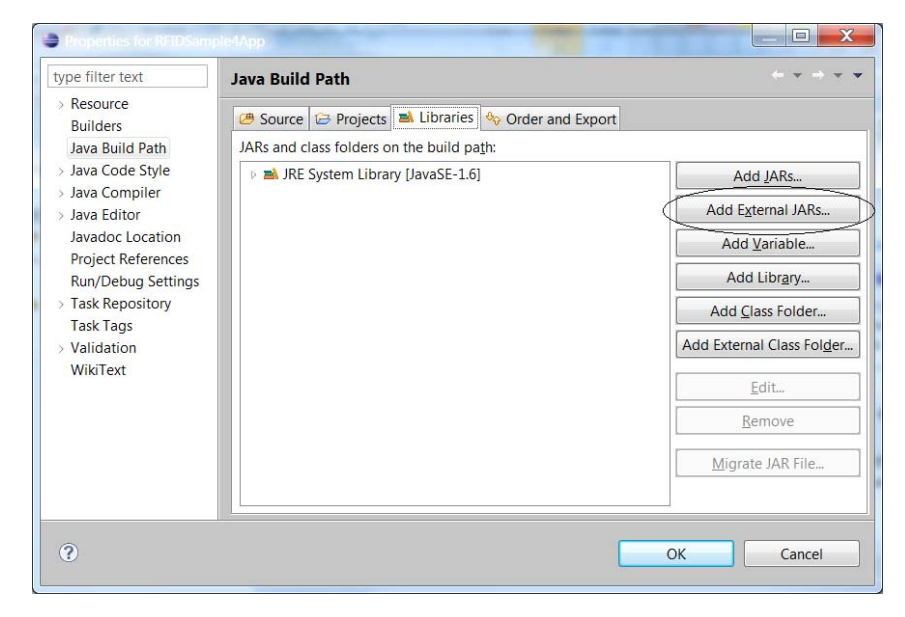

3. Select the Libraries tab and select Add External JARs ....

4. In Jar Selection window, browse in the folder RFID\_JAVA\_API of the SDK installation, and select Symbol.RFID.API3.jar.

Figure 22 Jar Selection Window

| <u>File E</u> dit <u>V</u> iew <u>T</u> ools <u>H</u> elp |                      |                    |                     |        |
|-----------------------------------------------------------|----------------------|--------------------|---------------------|--------|
| Organize - Include in library - Share with - Bu           | irn New folder       |                    |                     |        |
| > 😤 Favorites                                             | Name                 | Date modified      | Туре                | Size   |
|                                                           | librfidapi32.so      | 11/30/2017 1:09 PM | SO File             | 657 KB |
| a 🥽 Libraries                                             | 📄 librfidapi32jni.so | 11/30/2017 1:09 PM | SO File             | 88 KB  |
| Documents                                                 | Symbol.RFID.API3.jar | 11/30/2017 12:44   | Executable Jar File | 530 KB |
| 🖻 🎝 Music                                                 |                      |                    |                     |        |
| P Fictures                                                |                      |                    |                     |        |
| D 🔚 Videos                                                |                      |                    |                     |        |
| a 📭 Computer                                              |                      |                    |                     |        |
| System (C:)                                               |                      |                    |                     |        |

- 5. Select Open.
- 6. Select OK in the Java Build Path window to complete the import.

Figure 23 Java Build Path Window

| type filter text       Java Build Path       Image: Complete Support Support | Properties for RFIDSample4App                                                                                                    |                                                                                                    |                                                                                                    |
|----------------------------------------------------------------------------------------------------|----------------------------------------------------------------------------------------------------|----------------------------------------------------------------------------------------------------|----------------------------------------------------------------------------------------------------|
| <ul> <li>▶ Resource<br/>Builders</li> <li>Java Build Path</li> <li>▶ Java Code Style</li> <li>▶ Java Code Style</li> <li>▶ Java Code Style</li> <li>▶ Java Compiler</li> <li>▶ Java Editor</li> <li>Java Editor</li> <li>▶ Java Editor</li> <li>▶ Java Editor</li> <li>▶ Java Editor</li> <li>▶ Java Editor</li> <li>▶ Java Editor</li> <li>&gt; Java Editor</li> <li>&gt; Java Editor</li> <li>&gt; Java Editor</li> <li>&gt; Java Editor</li> <li>&gt; Add Library</li> <li>&gt; ▲ JRE System Library [JavaSE-1.6]</li> <li>&gt; ▲ JRE System Library [JavaSE-1.6]</li> <li>&gt; ▲ Add External JARs.</li> <li>&gt; Add Library</li> <li>&gt; Add Library</li> <li>&gt; Add Class Folder</li> <li>&gt; Add External Class Folder</li> <li>&gt; Add External Class Folder</li> <li>&gt; Add External Class Folder</li> </ul>                                                                                                    | type filter text                                                                                                    | Java Build Path                                                                                                    | ⇔ • ⇔ • •                                                                                                    |
| Migrate JAR File                                                                                                    | <ul> <li>Resource<br/>Builders</li> <li>Java Build Path</li> <li>Java Code Style</li> <li>Java Code Style</li> <li>Java Editor</li> <li>Javadoc Location</li> <li>Project References</li> <li>Run/Debug Settings</li> <li>Task Repository<br/>Task Tags</li> <li>Validation</li> <li>WikiText</li> </ul> | IARs and class folders on the build path:         JARs and class folders on the build path:         Image: Symbol.RFID.API3.jar - Ct/Zebra-FXSeries-Embedded-SDK\RFID_JAV.         Image: Symbol.RFID.API3.jar - Ct/Zebra-FXSeries-Embedded-SDK\RFID_JAV.         Image: Symbol.RFID.API3.jar - Ct/Zebra-FXSeries-Embedded-SDK\RFID_JAV.         Image: Symbol.RFID.API3.jar - Ct/Zebra-FXSeries-Embedded-SDK\RFID_JAV.         Image: Symbol.RFID.API3.jar - Ct/Zebra-FXSeries-Embedded-SDK\RFID_JAV.         Image: Symbol.RFID.API3.jar - Ct/Zebra-FXSeries-Embedded-SDK\RFID_JAV. | Add JARs<br>Add Egternal JARs<br>Add Variable<br>Add Librgry<br>Add Librgry<br>Add External Class Folger<br>Edit<br><u>E</u> dit<br><u>R</u> emove<br><u>M</u> igrate JAR File |
|                                                                                                    | 0                                                                                                    | < <u> </u>                                                                                                    |                                                                                                    |

The Symbol.RFID.API3.jar class library appears in the Referenced Libraries section of the project entry in Package Explorer view.

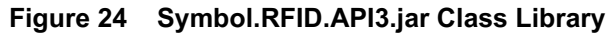

| Java - RFIDSample4App/src/org/zebra/RFIDSample4App/RFIDSample4App.java - Eclipse                                                                                                    |                                                                     |  |  |  |
|----------------------------------------------------------------------------------------------------|---------------------------------------------------------------------|--|--|--|
| <u>File Edit Source Refactor N</u> avigate Se <u>a</u> rch <u>P</u> roject <u>R</u> u                                                                                                    | n Tools <u>W</u> indow <u>H</u> elp                                 |  |  |  |
| 📑 ▾ ▤ ▾ 🖩 🖷 兽 🕸 ▾ 💽 ▾ 🍇 ▾ 🕅 😫 🞯 ▾                                                                                                    | · [ 🖨 🛷 • 🍅 [ 🕆 🌶 🕸 🗉 🖬 [ 🖢 • 🖗 • 🗣 🔶 •                             |  |  |  |
| Image Explorer ∞     Image Explorer ∞       Image Explorer ∞     Image Explorer ∞       Ima | <pre>③ RFIDSample4Appjava ☆ package org.zebra.RFIDSample4App;</pre> |  |  |  |
| <ul> <li></li></ul>                                                                                                    | public class RFIDSample4App {<br>}                                  |  |  |  |
| Keterenced Libraries Symbol.RFID.API3.jar - C:\Zebra-FXSeries-Embed                                                                                                    |                                                                     |  |  |  |

## **Building Java Executable Class File(s)**

Invoke the build process manually or automatically after making and saving a code change.

To build automatically, select Project > Build Automatically. This automatically invokes the build process when you save a change in a source file.

Figure 25 Selecting Build Automatically

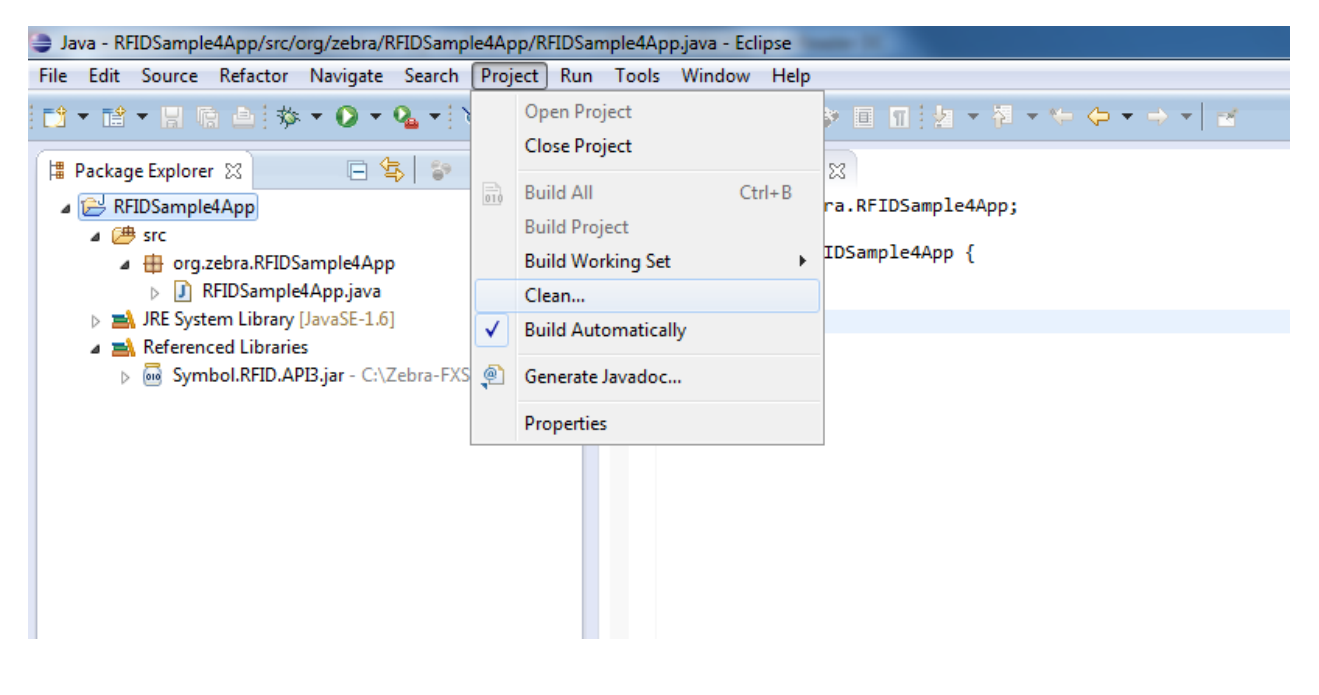

To invoke the build manually, perform one of the following:

- Select Project > Build All.
- Select Project > Build Project.
- In the Package Explorer view, right-click the project entry and select Build Project.

#### Figure 26 Building Manually

| Refactor Navigate Search Project Run Window Help                      |                                                                                                    |
|-----------------------------------------------------------------------|----------------------------------------------------------------------------------------------------|
| △ □ · · · · · · · · · · · · · · · · · ·                               | I Package Explorer ☎ □                                                                                                    |
| Close Project                                                         |                                                                                                    |
| r 22 Ctrl+B<br>Build All Ctrl+B<br>Build Project<br>Build Working Set | <ul> <li>▲          <sup>™</sup> BFIDSample4App         <ul> <li>▲              <sup>™</sup> Brc             <ul> <li>▲                    <sup>™</sup> Brc</li></ul></li></ul></li></ul> |
| to RFIDSample4∆nn Build Automatically                                 | ▷ JRE     Open in New Window       ▷ ▲ JRE     Open Type Hierarchy       ▲ Refe     Show In                                                                                               |
|                                                                       | Copy Copy Qualified Name Paste Copy Copy Copy Copy Copy Copy Copy Copy                                                                                                    |
|                                                                       | <ul> <li>Remove from Context<br/>Build Path<br/>Source<br/>Refactor</li> </ul>                                                                                                    |
|                                                                       | import                                                                                                    |
|                                                                       | Export                                                                                                    |
|                                                                       | Build Project                                                                                                    |
|                                                                       | Refresh                                                                                                    |

After each build the result is shown in the Problems tab.

#### Figure 27 Problems Tab

| <pre>private Lock accessEventLoc private Condition accessEve</pre> | k = <b>ne</b> w Reentr<br>ntCondVar = ac                                                                                                    |
|--------------------------------------------------------------------|----------------------------------------------------------------------------------------------------|
| <pre>private Lock inventoryStopE private Condition inventory</pre> | ventLock = <b>new</b><br>StopCondVar =                                                                                                    |
| <                                                                  | ×                                                                                                    |
| 😰 Problems 🕱 @ Javadoc 😣 Declaration                               |                                                                                                    |
| 0 errors, 19 warnings, 0 others                                    |                                                                                                    |
| Description                                                        | Resource                                                                                                    |
| Warnings (19 items)                                                |                                                                                                    |
|                                                                    |                                                                                                    |
|                                                                    |                                                                                                    |
|                                                                    | <pre>private Lock accessEventLoc<br/>private Condition accessEven<br/>private Condition inventory<br/>private Condition inventory<br/>(</pre> |

### Setting Up the Java Remote Build Path

The Build Path specifies the destination folder of the successfully build executable. Setting the Build Path as a folder on the remote device ensures the executable is deployed on device as the last step of a successful build.

1. In the Package Explorer view, right-click the project entry and select Properties to open the project properties window.

File Edit Source Refactor Navigate Search Project Run Window Help a | 🙃 | 🏇 🕶 💽 🖛 💁 🖛 🗙 🖶 🞯 🕶 🗁 🛷 💌 😰 🖗 🛛 🖬 🗄 🕶 🖓 🕶 🄝 + -🗈 🕼 Java 🖼 Remote System Explorer Quick Access - -🛿 Package Explorer 🛿 🧧 🗖 🕼 RFIDSample4App.java 🕸 - D E Task List 🛛 public class RFIDSample4App{ = 👍 📪 🔻 ± + | ∰ % | ≫ | × € . A 😂 RFIDSample4Ann = New > ider = null; Find Q + All + Act... 🔺 🥮 src Go Into ⊿ 🚑 org.n ⊳ 🔊 RF accessComplete = false; ean inventoryComplete = false; (i) Connect Mylyn Open in New Window NRE Syst <u>Connect</u> to your task and ALM tools or <u>crea</u> a local task. r task Open Type Hierarchy F4 ◄ ➡ Referen Alt+Shift+W ► accessEventLock = new ReentrantLoc Show In 🛛 🔤 Symb ition accessEventCondVar = accessEv Сору Ctrl+C 🖻 🗁 bin Copy Qualified Name
Copy Qualified Name
Paste
Delete E Outline ⋈ inventoryStopEventLock = new Reent
Ctrl+V lition inventoryStopCondVar = invent - 0 Delete shtable<String,Long> tagStore = nul ve from Context Ctrl+Alt+Shift+Down accessCom \* nal String API\_SUCCESS = "Function
nal String PARAM\_ERROR = "Parameter
\_NAME = "J\_RFIDSample3"; Build Path ■ inventoryC = Alt+Shift+S Source accessEven
 accessEven Alt+Shift+T ► Refactor inventorySt -🚵 Import... sConnected; 🖾 Export... • • < Ⅲ ► Build Project > ▼ = □ ÷ Refresh F5 Close Project Close Unrelated Projects Resource Path Location Assign Working Sets... Run As . Debug As • 111 Profile As RFIDSample4App Validate Team Compare With Restore from Local History... Configure Properties Alt+Enter

Figure 28 Opening Project Properties

In the Properties for ... window, select Java Build Path and then select the Source tab. 2.

.

Figure 29 Properties for ... Window

| type filter text                                                                                                    | Java Build Path                                                                                                    | (+ v +) ·                                    |
|----------------------------------------------------------------------------------------------------|----------------------------------------------------------------------------------------------------|----------------------------------------------|
| Resource     Builders     Java Eduid Path     Java Code Style     Java Code Style     Java Code Style     Java Code Style     Java Contor     Javadoc Location     Project References     Run/Debug Settings     Task Repository     Task Tags     Validation     With Toot | Source Projects  Control Projects  Control Proj | Add Folder<br>Ljnk Source<br>Edit<br>Bernove |
|                                                                                                    | Allow output folders for sour <u>c</u> e folders<br>Default output folder:<br>RFIDSample4App/bin                                                                                                    | Bro <u>w</u> se                              |

3. Select Browse to open the Folder Selection window.

#### Figure 30 Folder Selection Window

| Folder Selection                           |      |        |
|--------------------------------------------|------|--------|
| <u>Choose the folder for the build out</u> | put: |        |
| RFIDSample4App                             |      |        |
| settings                                   |      |        |
| 🛛 🗁 bin                                    |      |        |
| Field Stress                               |      |        |
|                                            |      |        |
|                                            |      |        |
|                                            |      |        |
|                                            |      |        |
|                                            |      |        |
|                                            |      |        |
|                                            |      |        |
|                                            |      |        |
|                                            |      |        |
|                                            |      |        |
|                                            |      |        |
|                                            |      |        |
| Create New Folder                          |      |        |
|                                            |      |        |
|                                            |      |        |
|                                            |      |        |
| 3                                          | ОК   | Cancel |
|                                            |      |        |

- 4. Select the folder level in which the remote folder is to be linked (top level in Figure 30).
- 5. Select Create New Folder... to open the New Folder window.
- 6. Select Advanced to expand the window to the advanced version.

#### Figure 31 New Folder Window

| older name:                              |                 |           |
|------------------------------------------|-----------------|-----------|
| << <u>A</u> dvanced                      |                 |           |
| <u>Link to folder in the file system</u> | Browse          | Variables |
| Choose file system: RSE 🔻                | 0.0 <u></u> 00m |           |
| I Folder name must be specified          |                 |           |
|                                          |                 |           |

- 7. Select the Link to folder in file system check box.
- 8. Select RSE in the Choose file system drop-down menu.
- 9. Select Browse... to open the Browse for File window.

Figure 32 Browse for File Window

| Browse For File                       |
|---------------------------------------|
| Select a file                         |
| Connection: FX7500                    |
| /mnt/data/samples/Java/RFIDSample4App |
| ▲ 🔆 My Home                           |
| 🔺 🗁 samples                           |
| ▶ 🗀 C                                 |
|                                       |
| BEIDSample4App                        |
| gdbserver                             |
| Iocalhost_0.txt                       |
| samples.sh                            |
| ▷ 詳 Root                              |
|                                       |
|                                       |
|                                       |
|                                       |
|                                       |
| OK <u>C</u> ancel                     |
|                                       |
|                                       |

- 10. Select the connection in Connection drop-down menu, which was created in Setting Up a Remote Connection for Remote Debugging on page 8.
- 11. Expand the My Home entry, and create and select the directory on the device where the executable is to be created and deployed as the final step of the build.
- 12. Select OK.

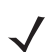

NOTE: If required, in the Enter Password window enter the User ID rfidadm, no password, and select the Save Password option.

13. In the New Folder window, enter a new Folder name (for example remote\_bin) and select OK.

Figure 33 Entering New Folder Name

| New Idader                       |                     |                   |
|----------------------------------|---------------------|-------------------|
| Eolder name: remote_bin          |                     |                   |
| << <u>A</u> dvanced              |                     |                   |
| Link to folder in the file syste | m                   |                   |
| rse://FX75003982E2/mnt/dat       | ta/ Bro <u>w</u> se | <u>V</u> ariables |
| Choose file system: RSE          | <b>~</b>            |                   |
|                                  |                     |                   |
|                                  |                     |                   |
| 0                                | ОК                  | Cancel            |
|                                  |                     |                   |

14. Validate that the new folder appears in the Folder Selection window and select OK.

Figure 34 New Folder in Folder Selection Window

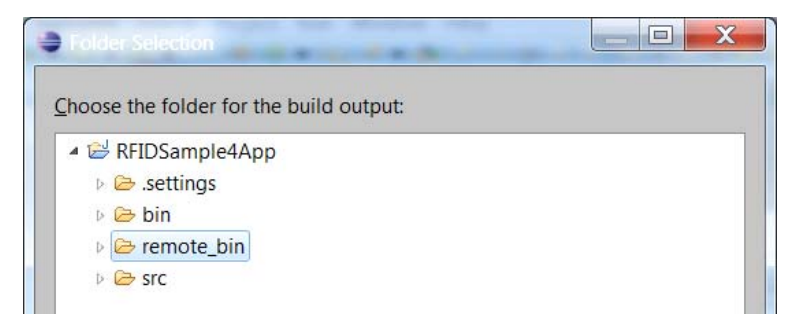

15. In the Properties for ... window, select OK to complete the Java build path setup.

Figure 35 Completing Java Build Path Setup

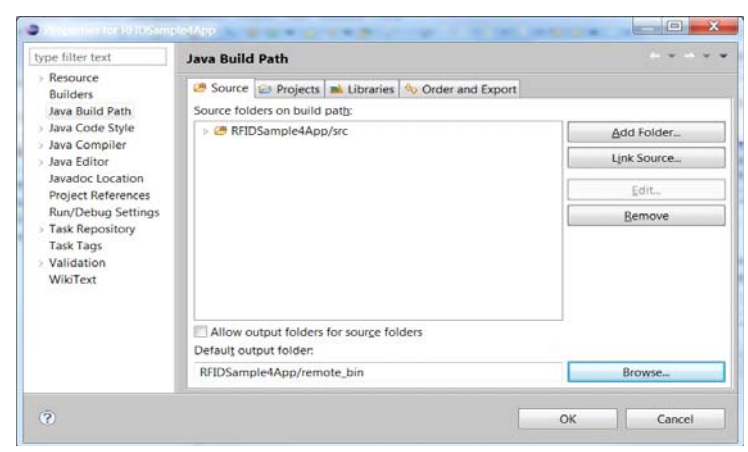

16. Select No to keep local build folder.

#### Figure 36 Selecting No

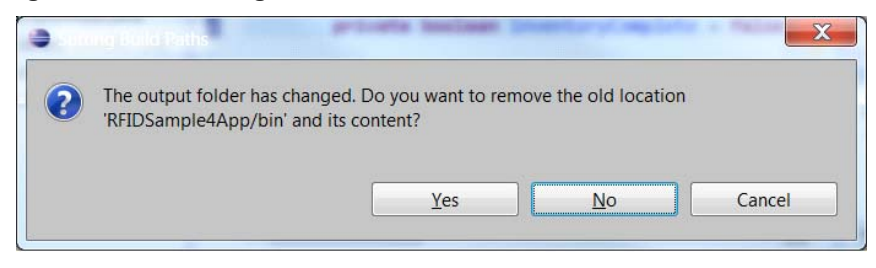

NOTE: To build an application without remote connection, select the local build folder to avoid a connection error.

To deploy executable files onto an FX RFID Reader for automatic debugging during the build process, set the build path to a remote folder on the device.

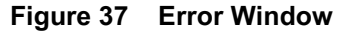

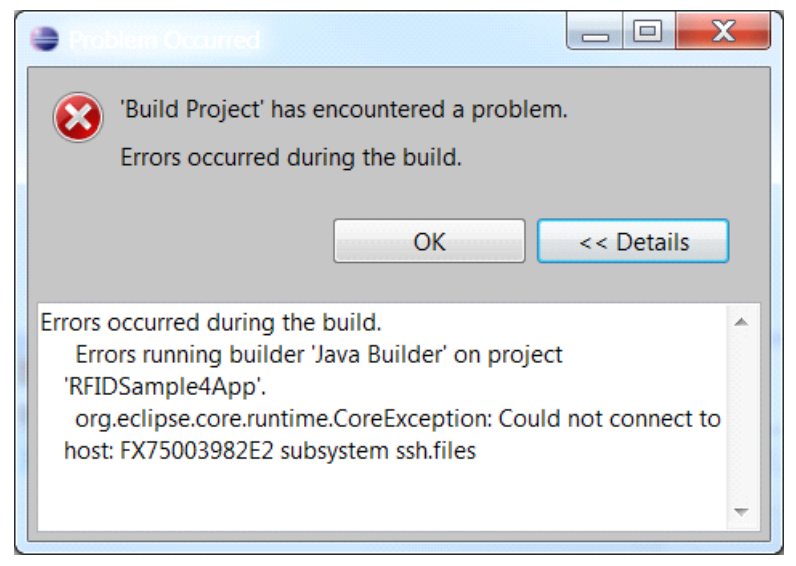

## Setting Up Java Remote Debug Configuration

1. In the Package Explorer view, right-click the project entry and select Debug As > Debug Configurations....

Figure 38 Selecting Debug Configurations

| Java - RFIDSam                                                        | nple4App/src/org/moto/RFIDSa                                                                                                    | mple4App/RFIDSample4App.ja                        | va - Eclipse                                                                                       | $\rightarrow$                                     |                                                                                                    |
|-----------------------------------------------------------------------|----------------------------------------------------------------------------------------------------|---------------------------------------------------|----------------------------------------------------------------------------------------------------|---------------------------------------------------|----------------------------------------------------------------------------------------------------|
|                                                                       |                                                                                                    |                                                   |                                                                                                    |                                                   | a de la composición de la composición de la composicinde la composición de la composición de la composición de la compos |
| Package Explo                                                         | orer 22 C D                                                                                                    | RFIDSample4App.java 23<br>public class RFIDSamp   | ple4App{                                                                                           |                                                   | I Task List II □                                                                                                    |
| ▲ 20 SRFIDSame<br>▲ 20 Src<br>→ 20<br>→ 20<br>→ 30 Refere<br>→ 30 Syr | New<br>Go Into<br>Open in New Window<br>Open Type Hierarchy<br>Show In                                                                                                    | ,<br>F4<br>Alt+Shift+W≯                           | er = null;<br>ccessComplete = fa<br>an inventoryComple<br>accessEventLock =<br>tion accessEventCoc | alse;<br>ete = false<br>new Reentr<br>ondVar = ac | Connect Mylyn Connect to your tas and ALM tools or C COUNTRY COUNTRY CONNECT TO YOUR TAS COUNTRY COUNTRY COUN  |
| ⊧ 🗁 bin                                                               | Copy Copy Qualified Name Paste Collecte Collect | Ctrl+C<br>Ctrl+V<br>Delete<br>Ctrl+Alt+Shift+Down | Ctrl+C<br>inventoryStopEventLo<br>Ctrl+V<br>Delete                                                 |                                                   | accessC(     inventor                                                                                                    |
|                                                                       | Build Path<br>Source<br>Refactor                                                                                                    | Alt+Shift+S ><br>Alt+Shift+T +                    | eclaration                                                                                         | Resource                                          | Ş⇒ ♥ ➡ ⊟<br>Path                                                                                                    |
|                                                                       | Export.     Build Project     Refresh     Close Project     Close Unrelated Projects     Assign Working Sets                                                                                                    | FS                                                |                                                                                                    |                                                   |                                                                                                    |
| <                                                                     | Run As<br>Debug As<br>Profile As<br>Validate<br>Team<br>Compare With<br>Restore from Local History<br>Configure                                                                                                    | ۵<br>۱۹۰۵<br>۱۰۰۰<br>۱۰۰۰                         | Il Java Applet       Il Java Applet       Il Java Application       Debug Configuration            | Alt+Shift-<br>Alt+Shift-<br>ons_                  | D,A<br>+D,J                                                                                                    |
|                                                                       | Properties                                                                                                    | Alt+Enter                                         | 1 Zi                                                                                               |                                                   | State of the                                                                                                    |

2. In the Debug Configurations / Create, manage, and run configurations window, right-click on Remote Java Application and select New to create and open a new Remote Java Application debug configuration window.

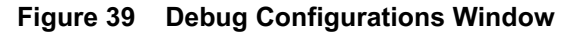

| Debug Configurations                                                                                                    | _                                         |                                                                                                    |  |
|----------------------------------------------------------------------------------------------------|-------------------------------------------|----------------------------------------------------------------------------------------------------|--|
| Create, manage, and run conf<br>Attach to a Java virtual machine ac                                                                                                    | igurations<br>cepting debug connections   | - A                                                                                                    |  |
| Type filter text         E C/C++ Application         E C/C++ Application         E C/C++ Postmortem Debugs         E C/C++ Renote Application         J Java Applet         J Java Application         J Junit         ▶ Launch Group         me Mayen Build         Mayen Build         Jo Task Context Tes         New         Duplic         Filter matched 11 of 11 items | Configure launch settings from this dialo | ag:<br>configuration of the selected type,<br>/ the selected configuration.<br>the selected configuration.<br>filtering options.<br>on by selecting it. |  |
| 0                                                                                                    |                                           | Debug Close                                                                                                    |  |

3. In the Name field, enter the name of the configuration.

Figure 40 New Debug Configurations Window

| <b>Create, manage, and run o</b><br>Attach to a Java virtual machir                                                                                                    | nfigurations<br>accepting debug connections                    | Ś            |
|----------------------------------------------------------------------------------------------------|----------------------------------------------------------------|--------------|
| Image: Second second secon | nme: RFIDSample4App<br>? Connect 5 Source Common<br>Project:   |              |
| C/C++ Attach to Appli     C/C++ Postmortem De     C/C++ Remote Applica     Java Applet     Java Application                                                                                                    | RFIDSample4App<br>Connection Type:<br>Standard (Socket Attach) | Browse       |
| Ju JUnit<br>Launch Group<br>Maven Build<br>Remote Java Applicativ                                                                                                    | Connection Properties:<br>Host: FX7500F01020<br>Port: 8998     |              |
| RFIDSample4App     Jy Task Context Test                                                                                                    | Allow termination of remote VM                                 | Apply Revert |
| ilter matched 12 of 12 items                                                                                                    |                                                                | Debug Close  |

- 4. Browse and select the Project.
- 5. In the Host field, enter the host (the device IP address or network name).
- 6. In the Port field, enter the port available on the host system for remote debugging (for example 8998).
- 7. Select the Allow termination of remote VM check box.
- 8. Select Apply.
- 9. Select Close to complete the remote configuration setup.

### **Debuggin the Embedded Java Application**

- 1. Build the application, which deploys the application onto the device after configuring the remote build path and selecting the build path.
- 2. Set the required breakpoints.
- 3. Open the Terminal view to access the device to start the debug session and view application output:
  - a. Select Window > Show View > Other....

Figure 41 Opening Show View Window

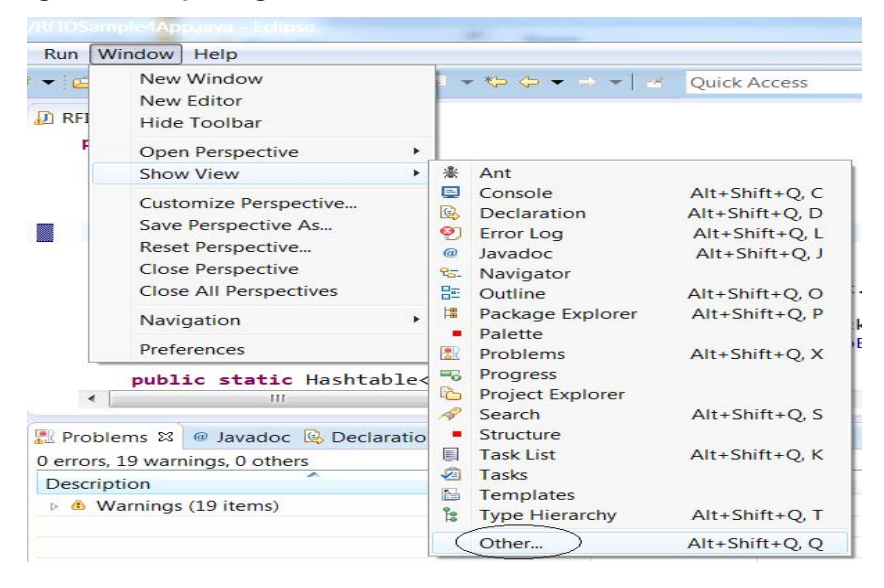

b. In the Show View window, select Remote Systems and select OK.

Figure 42 Show View Window

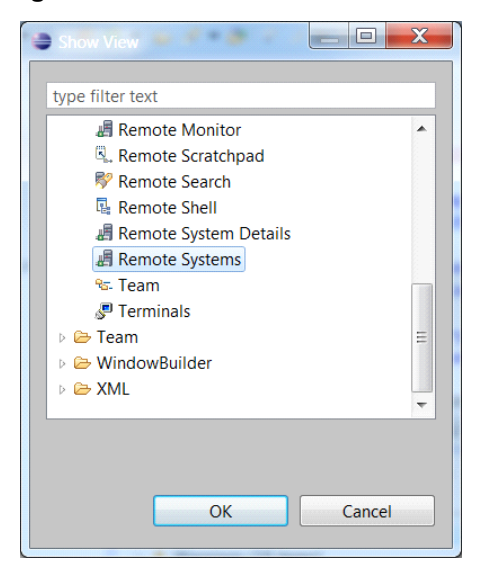

c. In the Remote Systems view, right-click Ssh Terminals and select Launch Terminal to open the Terminals view.

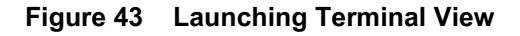

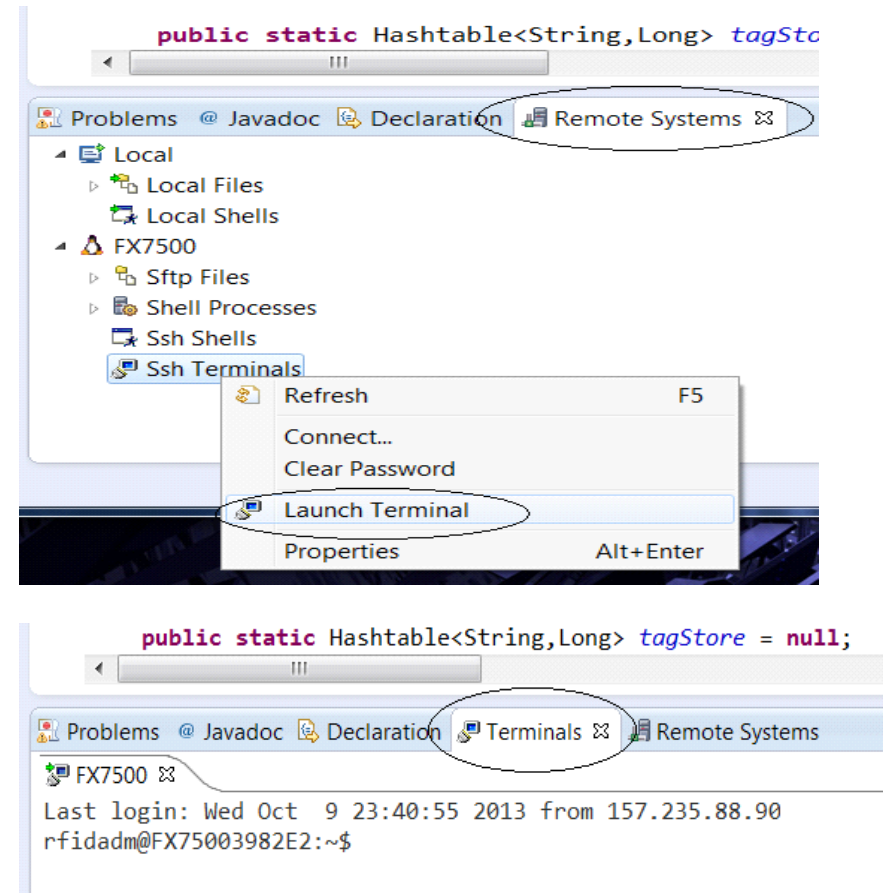

4. Enter the cd command to change to the build path folder set up in Setting Up the Java Remote Build Path on page 20.

Figure 44 cd Command

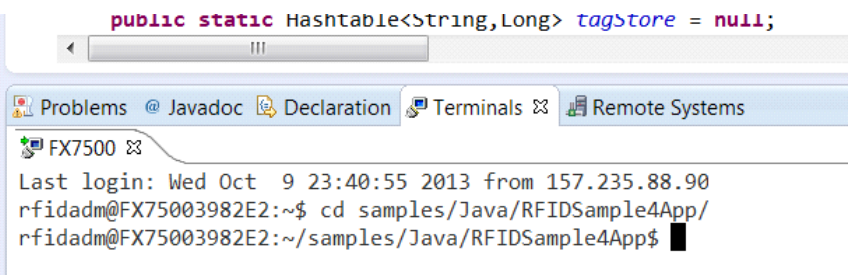

5. Execute the following command to start the debug session on device:

java -Xdebug -Xrunjdwp:transport=dt\_socket,address=8998,server=y -Djava.library.path=/platform/lib/ -cp .:/platform/lib/Symbol.RFID.API3.jar org.moto.RFIDSample4App.RFIDSample4App

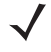

NOTE: org.moto.RFIDSample4App.RFIDSample4App represents the relative path (org.moto.RFIDSample4App) to the executable from the build path and the executable name (RFIDSample4App).

#### Figure 45 Debug Command

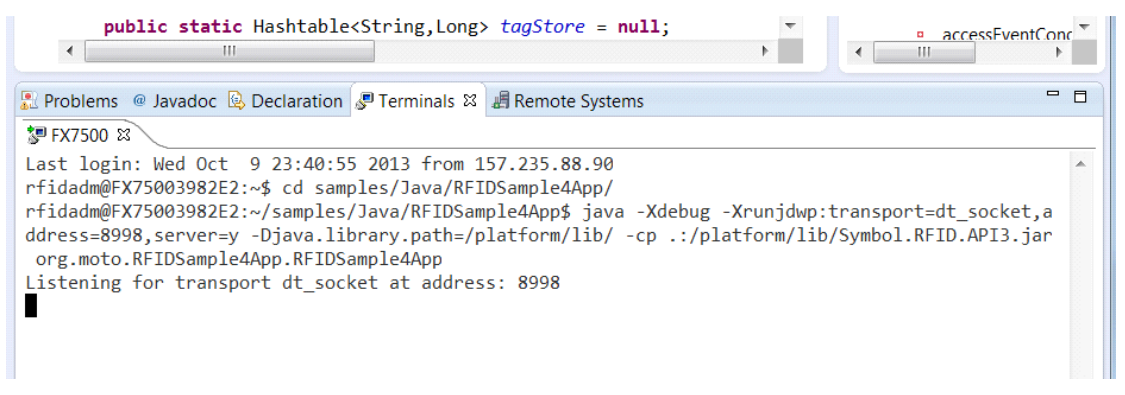

- 6. Start the debugging application in the Eclipse environment (FX7500 Embedded SDK):
  - In the debug list menu select the debug configuration, if listed.

Figure 46 Selecting the Debug Configuration

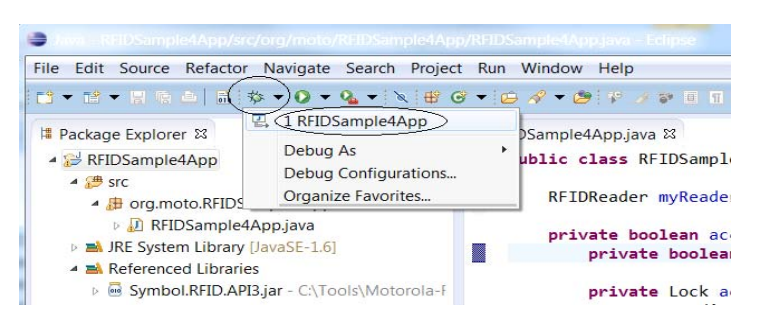

• If not listed, in the debug list menu select Debug Configurations.

Figure 47 Selecting Debug Configurations Option

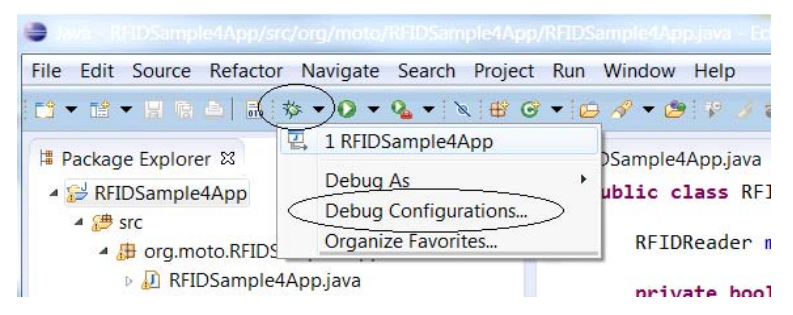

7. Select the created debug configuration and select Debug to start remote application debugging.

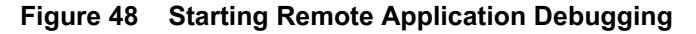

| <ul> <li>Debug Configurations</li> <li>Create, manage, and run config<br/>Attach to a Java virtual machine acception</li> </ul>                                                                                                    | urations<br>ting debug connections                                                                                                    | <u>×</u> |
|----------------------------------------------------------------------------------------------------|----------------------------------------------------------------------------------------------------|----------|
| C/C++ Application<br>C/C++ Application<br>C/C++ Postmortem Debugger<br>C/C++ Remote Application<br>Julant<br>Java Applet<br>Java Applet<br>Java Application<br>Julant<br>Remote Java Application<br>Remote Java Application<br>Remote Java Application<br>Java Applet<br>Java Applet<br>Java Applet<br>Java Applet<br>Java Applet | Name: RFIDSample4App  Project: RFIDSample4App Connection Type: Standard (Socket Attach) Connection Properties: Host: FX75003982E2 Port: 8998 Allow termination of remote VM | Browse   |
| Filter matched 12 of 12 items                                                                                                    | Apply                                                                                                    | Reyert   |
| 3                                                                                                    | Debug                                                                                                    | Close    |

The application runs and displays the terminal output in the Terminals view, if implemented.

#### Figure 49 Debugging Output

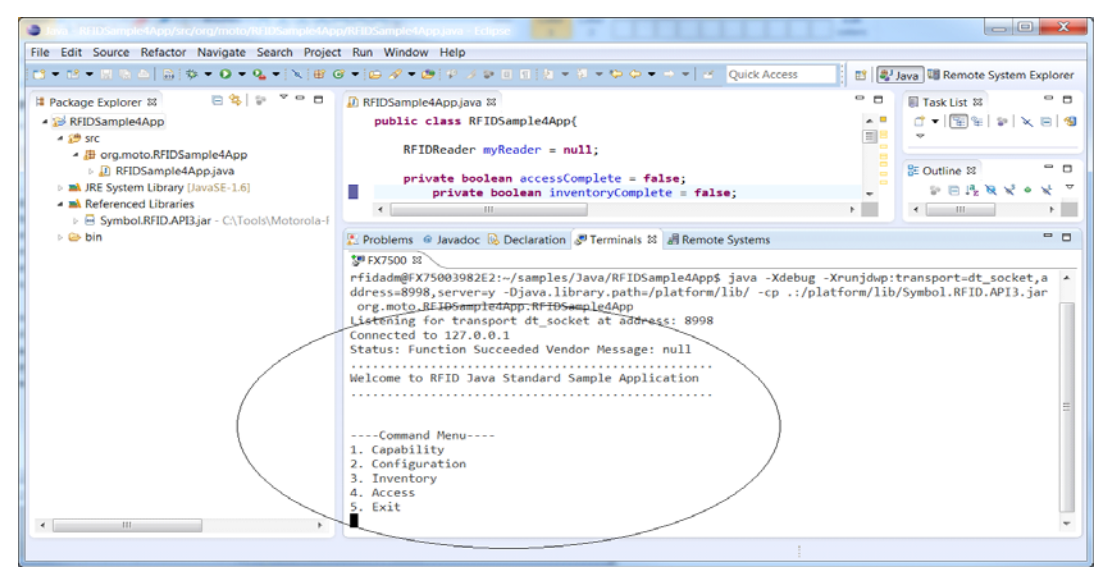

### **Creating Java JAR-Archive Executable**

- 1. Create the Manifest file of the project:
  - a. Create a META-INF folder by right-clicking the project name and selecting New > Folder (optional).

#### Figure 50 Creating META-INF Folder

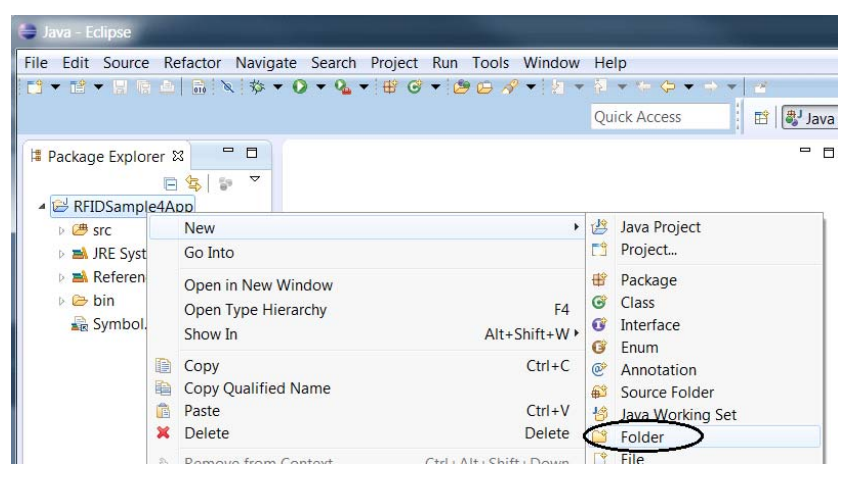

 b. Create a MANIFEST.MF file in the desired folder (META-INF in Figure 51) by right-clicking the destination folder and selecting New > File.

Figure 51 Creating MANIFEST.MF File

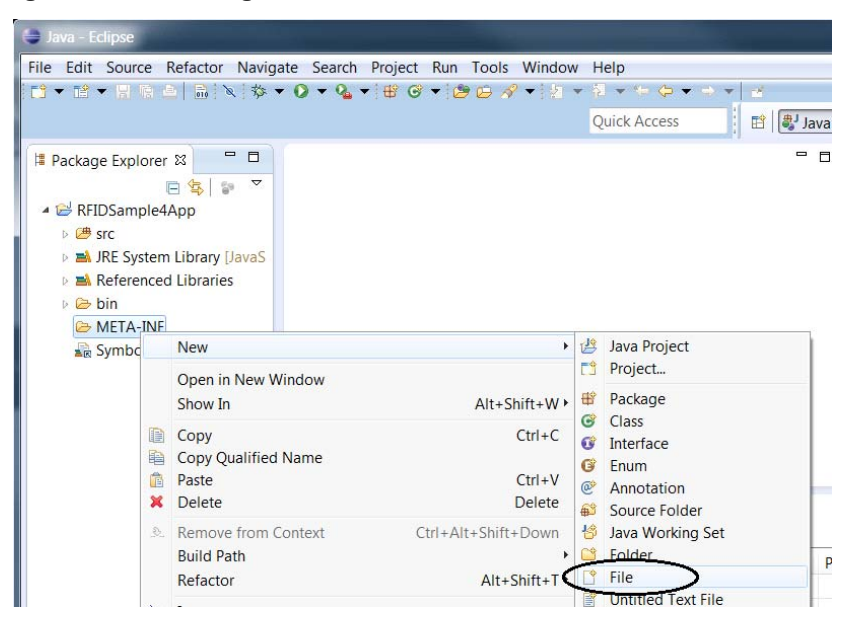

2. Open the MANIFEST.MF file and add the following lines with a valid main-package-name and main-class-name:

Manifest-Version: 1.0

Class-Path: . /platform/lib/Symbol.RFID.API3.jar

Main-Class: [main-package-name].[main-class-name]

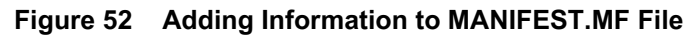

| Eile Edit Navigate Search Project                                                                                                    | t <u>R</u> un Tools <u>W</u> indo                                                 | w Help |              |
|----------------------------------------------------------------------------------------------------|-----------------------------------------------------------------------------------|--------|--------------|
| Enter gait gaitingate segret project         Package Explorer 13         Package Explorer 13         RFIDSample4App         Strict         Package Explorer 13         RFIDSample4App         Strict         Package Explorer 13         Package Explorer 13         Strict         Package Explorer 13         Package Explorer 13         Package Explorer 14         Package Explorer 14         Package Explorer 14         Package Explorer 14         Package Explorer 14         Package Explorer 14         Package Explorer 14         Package Explorer 14         Package Explorer 14         Package Explorer 14         Package Explorer 14         Package Explorer 14 | MANIFEST.MF №<br>MANIFEST.MF №<br>Manifest-Vers<br>Class-Path: .<br>Main-Class: o | W _ECP | jar<br>e4App |
|                                                                                                    | 4                                                                                 |        | -            |

- 3. Create and export the JAR executable:
  - a. Right-click the project name and select Export...

Figure 53 Exporting the Project

| 🕒 lava – kolipse                                                                                                    |                                                         |                                   |                            |                                                                                                    |
|----------------------------------------------------------------------------------------------------|---------------------------------------------------------|-----------------------------------|----------------------------|----------------------------------------------------------------------------------------------------|
| File Edit Source Re                                                                                                    | efactor Navigate Search                                 | Project Run Tools W               | lindow                     | Help                                                                                                    |
|                                                                                                    | 🗟 🕅 🕸 🕶 🔕 🗸                                             | * 😫 🞯 🕶 🖉 🕶                       | · [2] •                    | $\{1, \star, \Diamond, \varphi, \varphi, \varphi, \varphi, \varphi, \varphi, \varphi, \varphi, \varphi, \varphi, \varphi, \varphi, \varphi,$ |
|                                                                                                    |                                                         |                                   |                            | Quick Access                                                                                                    |
| Package Explorer S                                                                                                    | 3 8 7                                                   |                                   |                            |                                                                                                    |
| C     C                   | New<br>Go Into                                          |                                   | +                          |                                                                                                    |
| <ul> <li>A Reference</li> <li>Sin META-IN</li> <li>MANI</li> <li>Symbol.F</li> <li>Maximum</li> <li>Maximum&lt;</li></ul> | Open in New Window<br>Open Type Hierarchy<br>Show In    | Alt+Sh                            | F4<br>hift+W ▸             |                                                                                                    |
|                                                                                                    | Copy<br>Copy Qualified Name<br>Paste<br>Delete          |                                   | Ctrl+C<br>Ctrl+V<br>Delete |                                                                                                    |
|                                                                                                    | Remove from Context<br>Build Path<br>Source<br>Refactor | Ctrl+Alt+Shift+<br>Alt+S<br>Alt+S | Down<br>►<br>hift+S ►      |                                                                                                    |
|                                                                                                    | Import<br>Export                                        |                                   |                            | Resource                                                                                                    |
|                                                                                                    | Build Project                                           |                                   |                            |                                                                                                    |

b. In the Export / Select window select JAR file.

#### Figure 54 Exporting the Project

| Bigon:                                                                                                    | _ <b>D X</b> |
|----------------------------------------------------------------------------------------------------|--------------|
| Select<br>Export resources into a JAR file on the local file system.                                                                                                    | M            |
| Select an export destination:                                                                                                    |              |
| type filter text                                                                                                    |              |
| <ul> <li>▷ I Second Second Se</li></ul> |              |
| ? < <u>Back</u> <u>Next</u> > <u>Finish</u>                                                                                                    | Cancel       |

c. Select Next to proceed to the JAR Export / JAR File Specification window.

Figure 55 Jar File Specification Window

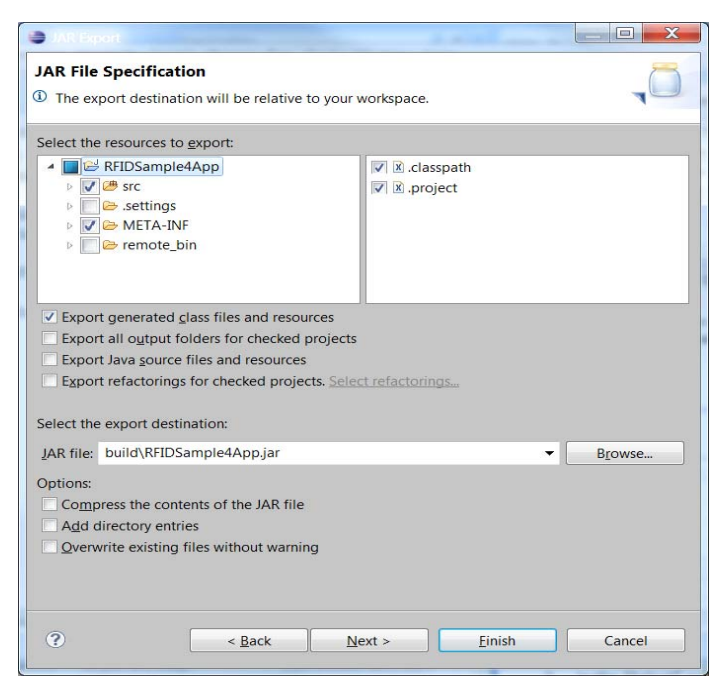

d. Select the desired options and select the export destination build\[application\_name].jar.

NOTE: In the Select the resources to export section, only select source folders and files, the manifest folder and manifest file, and library folders and files.

- e. Select Next proceed to the JAR Export / JAR Packaging Options window.
- f. Keep the defaults and select Next to proceed to JAR Export / JAR Manifest Specification window.

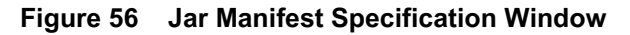

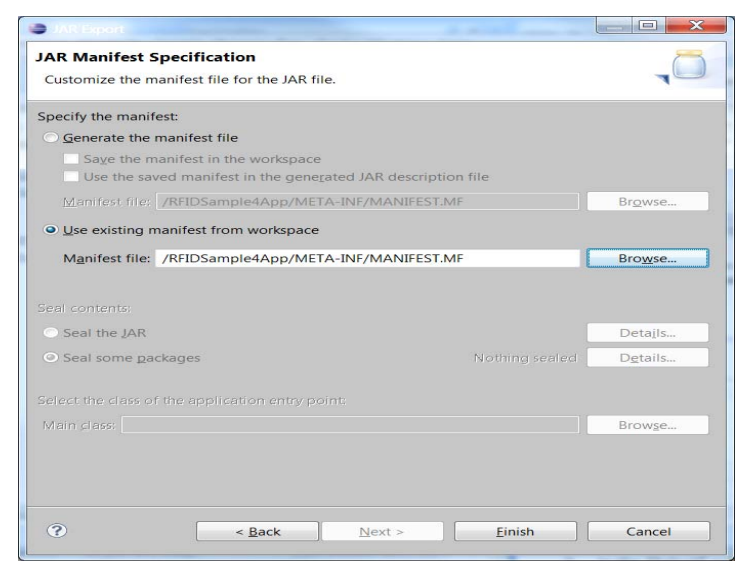

- g. Select Use existing manifest from workspace and select Browse to browse for the MANIFEST.MF file in the workspace.
- h. Select Finish to invoke the build process.
- i. Select Yes if required to create the build folder and continue.

Figure 57 Selecting Yes to Create Build Folder

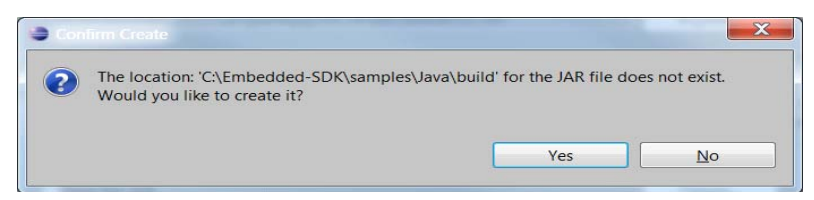

j. If compile warnings appear (as during the build) select OK to continue if the warnings are acceptable.

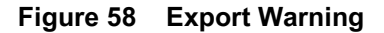

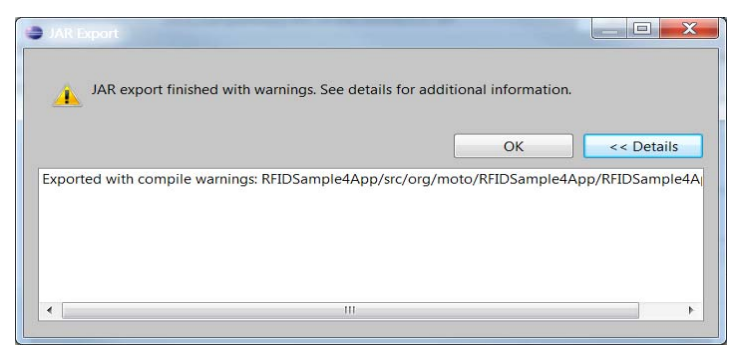

NOTE: If a connection error occurs, caused by building to a remote path with no connection to the FX RFID Reader, change the build folder or connect to the FX RFID Reader and restart the export.

#### Figure 59 Connection Error

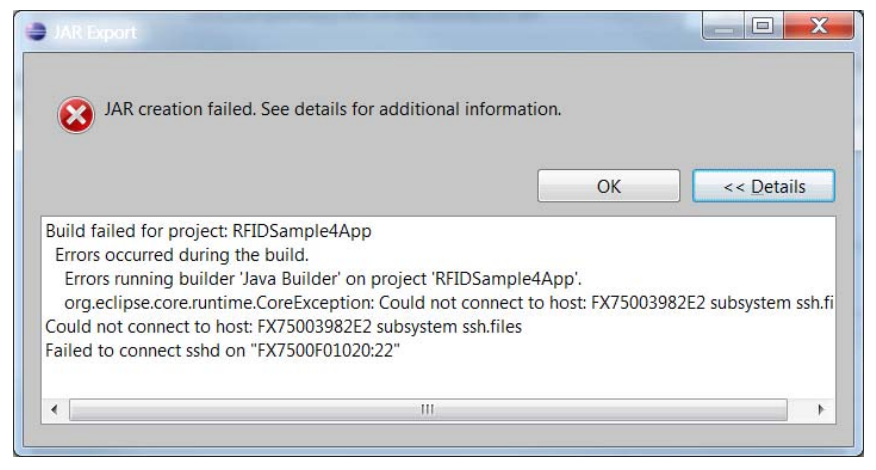

## **Creating Start and Stop Scripts for the Java Installation Package**

To create start and stop scripts:

1. Copy start\_sampleapp.sh and stop\_sampleapp.sh from:

[Embedded SDK Install folder]\tools\userAppPackageBuilder\sampleScripts\java

into the JAR file build folder [workspace]\build.

- 2. Rename the script files to start\_appname.sh and stop\_appname.sh with the JAR file name appname.jar.
- 3. In start\_appname.sh, replace the line:

java -jar /apps/%sampleapp%.jar &

with:

java -jar /apps/appname.jar &

4. In stop\_appname.sh, replace the line:

EXECUTABLE\_NAME=%sampleapp%.jar

with:

EXECUTABLE\_NAME=appname.jar

# **Embedded C Application**

### Introduction

This chapter describes how to create, build, and debug an embedded C application, and how to create the Start and Stop script files for the deployment packages used to install the application on the FX RFID Readers.

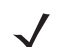

NOTE: Screen captures are for example use only. Actual screens may vary upon product and software release.

## **Creating an Embedded C Project**

- 1. If the default perspective is not C/C++, open the C/C++ Perspective in one of two ways:
  - Select the C/C++ perspective icon in the top right corner.

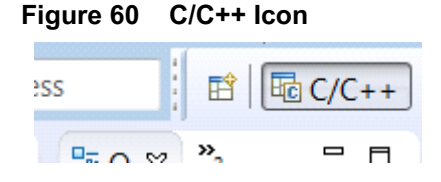

- Select Window-> Open Perspective->Other... > C/C++ Perspective.
- 2. Create the C project:
  - a. Select File > New > C Project.

#### Figure 61 Selecting C Project

| 🖨 C  | /C++ - | Eclipse |          |             | S        |            |          | 20       | ÷        |
|------|--------|---------|----------|-------------|----------|------------|----------|----------|----------|
| File | Edit   | Source  | Refactor | Navigate    | Search   | Projec     | t Run    | Tools    | Windo    |
|      | New    |         |          | Alt         | +Shift+N | •          | Makefil  | e Projec | t with E |
|      | Open F | ile     |          |             |          | <b>C</b> + | C++ Pro  | oject    |          |
|      | Close  |         |          |             | Ctrl M   |            | C Projec |          |          |
|      | close  |         |          | <b>C</b> 11 | CUI+W    | 1          | Project. |          |          |

b. In the C Project window, enter the Project name.

#### Figure 62 C Project Window

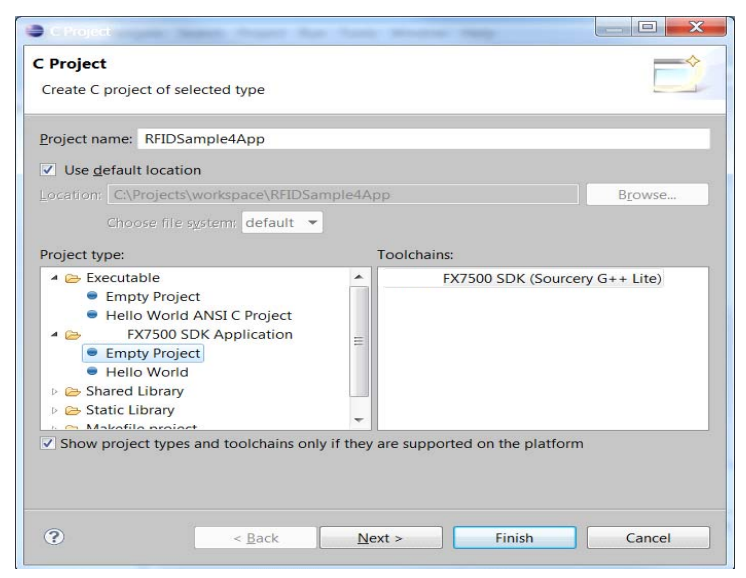

- c. In the Project Type section, select Empty Project under FX Series SDK Application.
- d. Select Next and Finish in the C Project / Select Configurations window.

Figure 63 C/C++ Eclipse Window

| le Edit Source Refactor Navio                                                                                                    | ate Search Project Run Tools                        | Window Help             |                      | الكارها                      |
|----------------------------------------------------------------------------------------------------|-----------------------------------------------------|-------------------------|----------------------|------------------------------|
| 3 • 12 • H & A   & • 4 •                                                                                                    | 🗟   🔄 = 😂 = 💽 = 🚱 =   🏇 =                           | 0 • 9 • 1 1 0 0 0 1 • 1 | 0 8 8 <del>-</del> 9 | *****                        |
|                                                                                                    |                                                     |                         | Quick Acce           | 55 📑 🗟 C/C+                  |
| Sproject Explorer 23<br>State of the second second |                                                     |                         |                      | An outline is not available. |
|                                                                                                    |                                                     |                         |                      |                              |
|                                                                                                    | E Problems # @Tesks © Con<br>0 items<br>Description | sole                    | Resource             | p ⊽ =<br>Path                |

3. Optionally, right-click the project name and select New > Folder to create inc and src folders.

## Adding Source File to Embedded C Project

1. In the Project Explorer section, expand the project entry, right-click on src, and select New > File.

Figure 64 Selecting File

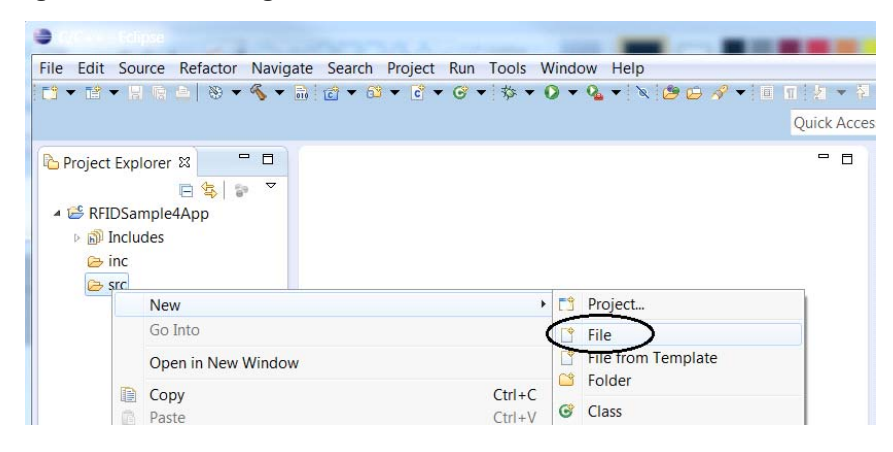

- 2. In the New File / File window, enter the File name with the extension .c and select Finish.
- 3. To add a header file, in the Project Explorer section, expand the project entry, right-click on inc, and select New > File.
- 4. In the New File / File window, enter the File name with the extension .h and select Finish.

Figure 65 Source File, Header File, and Main Function

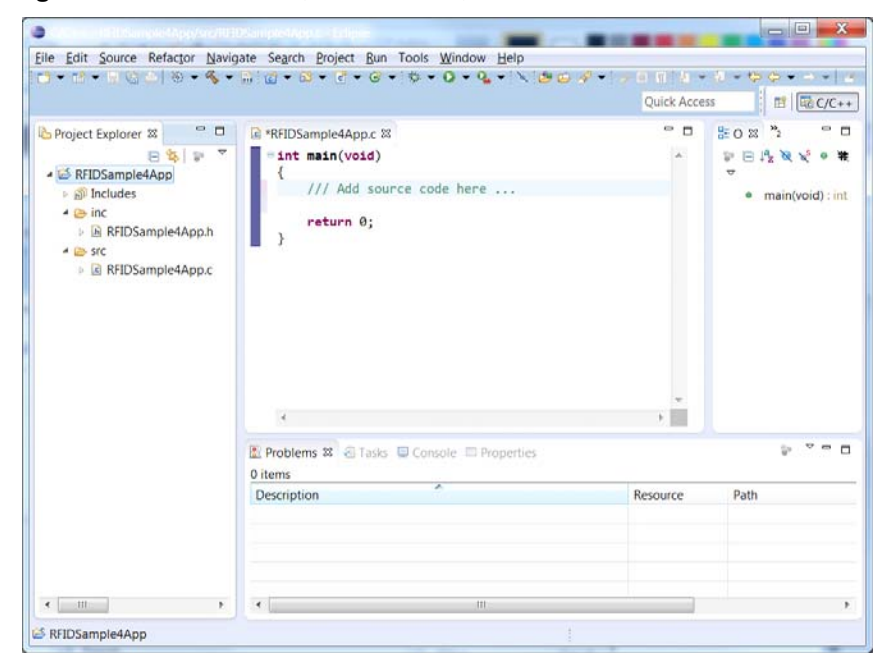

5. Add application-specific RFID3 API commands.

**Reviewing and Changing Default Build Settings of Embedded C Project** 

6. Right-click the project name and select Properties.

Figure 66 Selecting Properties

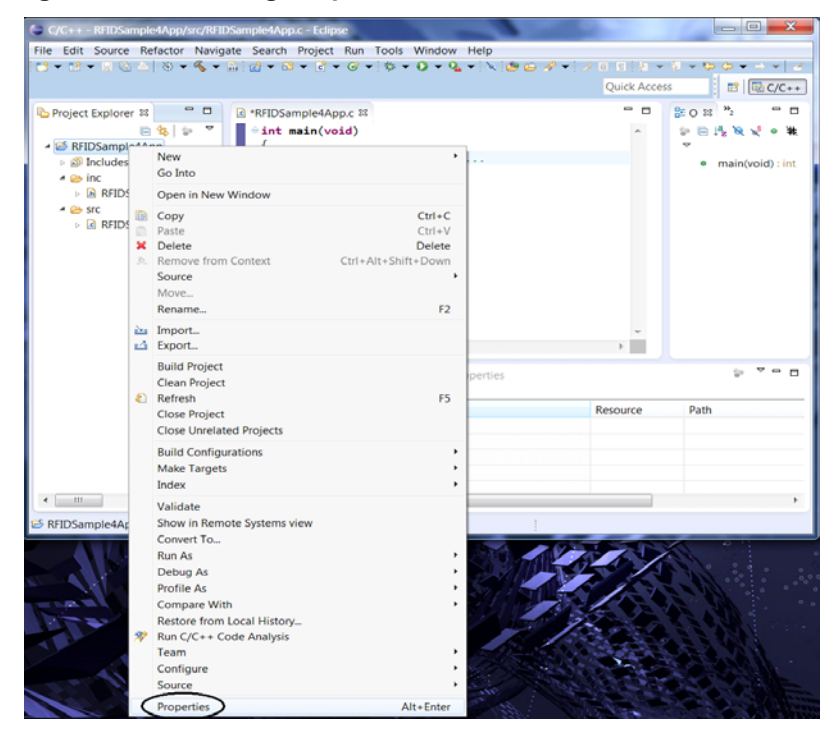

7. in the Properties window, expand C/C++ Build and select Settings.

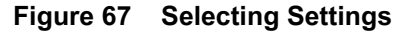

| Properties for RFIDSamp                                                                                                    | le4App<br>Settings                                                                                                    |                                                                                        |                                                                                                    |
|----------------------------------------------------------------------------------------------------|----------------------------------------------------------------------------------------------------|----------------------------------------------------------------------------------------|----------------------------------------------------------------------------------------------------|
| <ul> <li>Resource<br/>Builders</li> <li>C/C++ Build<br/>Build Variables<br/>Discovery Options<br/>Environment</li> <li>Loggion</li> <li>Settings</li> <li>Tort Chain Editor</li> <li>C/C++ General<br/>Project References<br/>Rur/Debug Settings</li> <li>Task Repository</li> <li>Task Tags</li> <li>Validation</li> <li>WikaText</li> </ul> | Configuration: Debug [ Active ]<br>Tool Settings P Build Steps Build Artifact<br>Target<br>Preprocessor<br>Symbols<br>Includes<br>Optimization<br>Debugging<br>Warnings<br>Miscellaneous<br>Target<br>Comparison<br>Comparison | t 🗊 Binary P.<br>Command:<br>All options:<br>Expert settin<br>Command<br>line pattern: | Manage Configurations     Arror Parsers     Arror Parsers |
|                                                                                                    | <                                                                                                    | m                                                                                      |                                                                                                    |
| ?                                                                                                    |                                                                                                    |                                                                                        | OK Cancel                                                                                                    |

The Tool Settings tab lists all sections of the compiler and linker settings.

The Includes section of ARM Sourcery Windows GCC C Compiler lists header file path references (predefined paths of SDK and tool-chain folders with FX\_SERIES\_EMBEDDED\_SDK\_WORKING\_DIR and CS\_LITE\_WORKING\_DIR as system variables referencing the SDK install and tool-chain install directories).

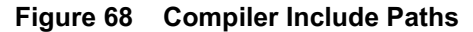

| Properties for RFIDSample4App                                                                                                    |                                                                                                    |                                                                                                    |                                                                                                    | X     |
|----------------------------------------------------------------------------------------------------|----------------------------------------------------------------------------------------------------|----------------------------------------------------------------------------------------------------|----------------------------------------------------------------------------------------------------|-------|
| type filter text Settings                                                                                                    |                                                                                                    |                                                                                                    | ¢ 🔻                                                                                                    | • • • |
| <ul> <li>Resource</li> <li>Builders</li> <li>C/C++ Build</li> <li>Build Variables</li> <li>Discovery Options</li> <li>Environment</li> <li>Logging</li> <li>Settings</li> <li>Tool Chain Editor</li> <li>C/C++ General</li> <li>Project References</li> <li>Run/Debug Settings</li> <li>Task Repository</li> <li>Task Repository</li> <li>Validation</li> <li>WikiText</li> </ul> | RM Sourcery Windows GCC C Compiler<br>Target<br>Preprocessor<br>Symbols<br>Includes<br>Optimization<br>Debugging<br>Warnings<br>Miscellaneous<br>RM Sourcery Windows GCC C Linker<br>Target<br>G General<br>Libraries<br>Miscellaneous | Include paths (-1)  Include paths (-1)  Iffic  Iffic  Iffic  Iffic  Iffic  Iffic  Iffic  Iffic  Iffic  Iffic Iffic | <ul> <li>● ● ● ● ● ● ●</li> <li>● ● ● ● ●</li> <li>● ● ● ● ● ●</li> <li>● ● ● ● ●</li> <li>● ● ● ● ● ●</li> <li>● ● ● ● ● ● ● ●</li> </ul> |       |
| 0                                                                                                    |                                                                                                    |                                                                                                    | ОК Сапс                                                                                                    | el    |

The Libraries section of ARM Sourcery Windows GCC C Linker lists required libraries and library search paths.

| Properties for RFIDSamp                                                                                                    | le4App                                                                                                    |                                                 |
|----------------------------------------------------------------------------------------------------|----------------------------------------------------------------------------------------------------|-------------------------------------------------|
| type filter text                                                                                                    | Settings                                                                                                    | $\Leftrightarrow \bullet \bullet \star \bullet$ |
| <ul> <li>&gt; Resource<br/>Builders</li> <li>2 C/C++ Build</li> <li>Build Variables</li> <li>Discovery Options</li> <li>Environment</li> <li>Logging</li> <li>Settings</li> <li>Tool Chain Editor</li> <li>2 C/C++ General</li> <li>Project References</li> <li>Run/Debug Settings</li> <li>Task Repository</li> <li>Task Raps</li> <li>Validation</li> <li>WikiText</li> </ul> | ▲ Sourcery Windows GCC C Compiler       Libraries (-1)         ▲ Target       2         ▲ Preprocessor       ssl         ▲ Symbols       ssl         ▲ Includes       libraries         ④ Optimization       litk         ④ Debugging       curl         ④ Miscellaneous       ridapi32         ▲ MR Sourcery Windows GCC C Linker       Libraries         ④ General       Libraries         ④ Miscellaneous       Library search path (-L)         * Strayse       Kiscellaneous |                                                 |
| 3                                                                                                    |                                                                                                    | OK Cancel                                       |

Figure 69 Linker Libraries

8. In the Build Steps tab, add the following post build step to automatically copy the executable after a successful build into a separate folder (optional for Install Package creation):

xcopy /Y /R [workspace folder]\[project folder]\[build folder]\[executable name] [workspace folder]\[project folder]\build

| Figure 70 | Entering | <b>Post-Build Step</b> |
|-----------|----------|------------------------|
|-----------|----------|------------------------|

| type filter text                                                                                                    | Settings ( + + + +                                                                                                    |
|----------------------------------------------------------------------------------------------------|----------------------------------------------------------------------------------------------------|
| <ul> <li>Resource<br/>Builders</li> <li>C/C++ Build<br/>Build Variables<br/>Discovery Options<br/>Environment<br/>Logging<br/>Settings<br/>Tool Chain Editor</li> <li>C/C++ General<br/>Project References<br/>Run/Debug Settings</li> <li>Task Repository<br/>Task Tags</li> <li>Validation<br/>WikiText</li> </ul> | Configuration:       Debug [ Active ] <ul> <li>Manage Configurations</li> </ul> Tool Settings       Build Steps       Build Artifact       Binary Parsers       Error Parsers         Pre-build steps       Command: <ul> <li>Description:</li> <li>Post-build steps</li> <li>Command:</li> <li>Post-build steps</li> <li>Command:</li> <li>Post-build steps</li> <li>Command:</li> <li>Post-build steps</li> <li>Command:</li> <li>Error Parsers</li> <li>Post-build steps</li> <li>Command:</li> <li>Error Parsers</li> <li>Post-build steps</li> <li>Command:</li> <li>Error Parsers</li> <li>Error Parsers</li> <li>Error Parsers</li> <li>Error Parsers</li> <li>Error Parsers</li> <li>Error Parsers</li> </ul> |
| ?                                                                                                    | OK Cancel                                                                                                    |

## **Building C Executable File**

Invoke the build process manually or automatically after making and saving a code change.

To build automatically, select Project > Build Automatically. This automatically invokes the build process when you save a change in a source file.

Figure 71 Selecting Build Automatically

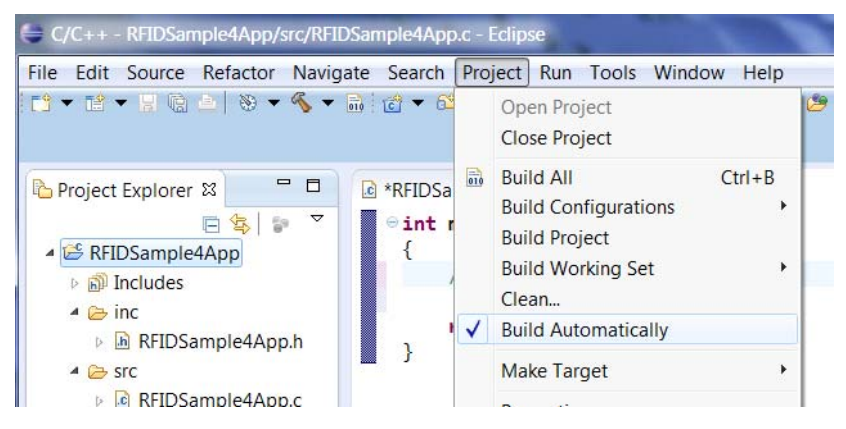

To invoke the build manually, perform one of the following:

- Select Project > Build All. ٠
- ٠ Select Project > Build Project.
- In the Package Explorer view, right-click the project entry and select Build Project. ٠

| Figure 72 | <b>Building Manually</b> |
|-----------|--------------------------|
|-----------|--------------------------|

| Refactor Navigate Search | Project Run Window Help |                                    |
|--------------------------|-------------------------|------------------------------------|
| ≙   🗟 ▾ 🔕 ▾ 💊   ∉        | Open Project 🛛 🖄 👻      | File Edit Source Refactor Navigate |
|                          | Close Project           | 📑 🕶 🖬 🖛 🔛 🕼 📥 🛛 🗞 🕶 🚠              |
| r 🛛 🦳 🗖 🔟 🛴 R            | Build All Ctrl+B        |                                    |
| □ 🔄 🐌 🔻                  | Build Project           | New                                |
| 1App                     | Clean                   | Project E Go Into                  |
| to REIDSample44pp        | Build Automatically     |                                    |
|                          |                         | Open in New Window                 |
|                          |                         | Copy                               |
|                          |                         | A Carin D Paste                    |
|                          |                         | Delete                             |
|                          |                         | Remove from Context                |
|                          |                         | Source                             |
|                          |                         | Move                               |
|                          |                         | Rename                             |
|                          |                         | 🚵 Import                           |
|                          |                         | 🖾 Export                           |
|                          |                         | Build Project                      |
|                          |                         | Clean Project                      |
|                          |                         | Refresh                            |

After each build the result is shown in the Problems tab.

#### Figure 73 Problems Tab

| src RFIDSample4App.c |                                       | -        |
|----------------------|---------------------------------------|----------|
|                      | •                                     | Þ        |
|                      | Problems X 2 Tasks Console Properties |          |
|                      | 0 items                               |          |
|                      | Description                           | Resource |
|                      |                                       |          |

The Console tab shows the build steps executed during the build.

Figure 74 Console Tab

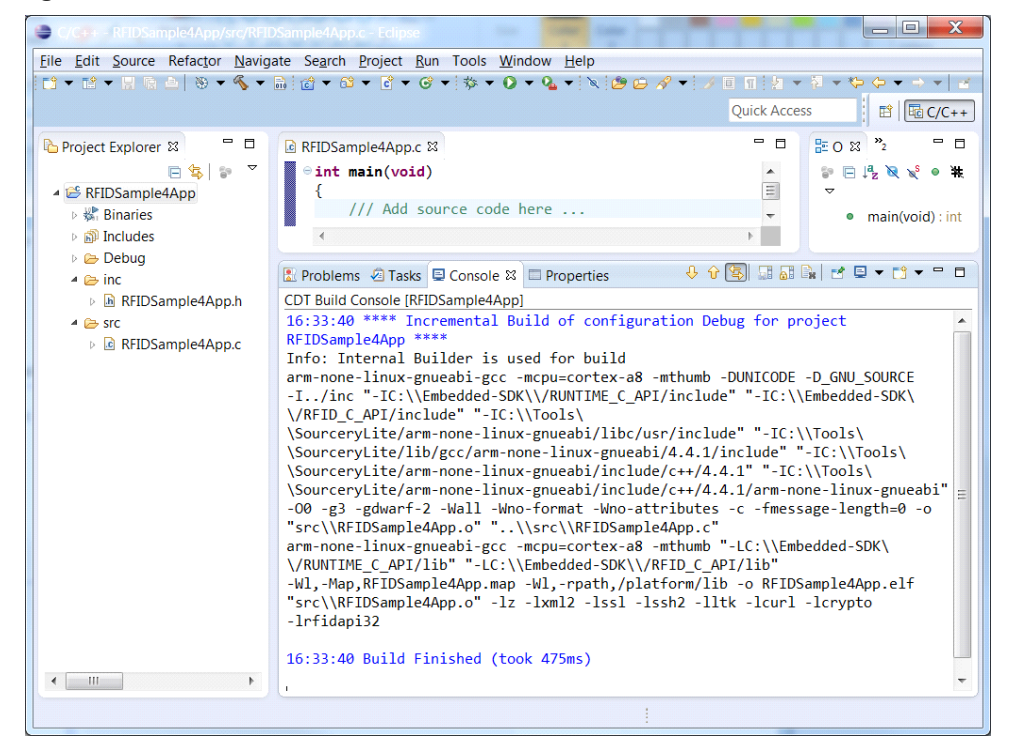

## Setting Up C Remote Debug Configuration

1. In the Package Explorer view, right-click the project entry and select Debug As > Debug Configurations....

Figure 75 Selecting Debug Configurations

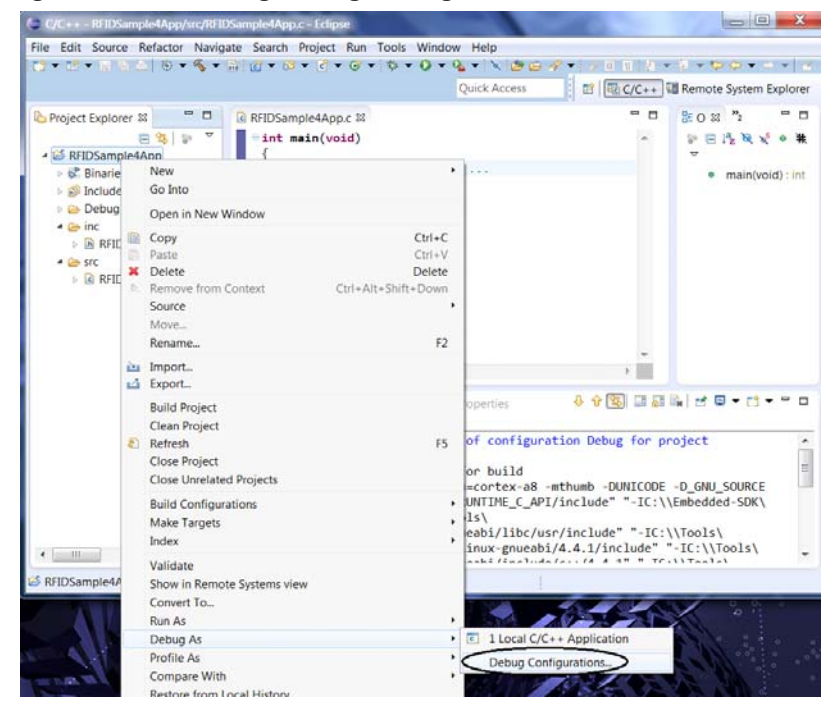

 In the Debug Configurations / Create, manage, and run configurations window, right-click on C/C++ Remote Application and select New to create and open a new C/C++ Remote Application debug configuration window.

Figure 76 Debug Configurations Window

| Create, manage, and run conf | igurations                                                                                                    | - A   |
|------------------------------|----------------------------------------------------------------------------------------------------|-------|
|                              | Configure launch settings from this dialog:<br>Press the 'New' button to create a configuration of the selected type.<br>Press the 'Duplicate' button to copy the selected configuration.<br>Press the 'Delete' button to remove the selected configuration.<br>Press the 'Filter' button to configure filtering options.<br>Nor view an existing configuration by selecting it.<br>Configure launch perspective settings from the 'Perspectives' preference page. |       |
| 0                            | Deb                                                                                                    | Close |

- 3. In the Main tab:
  - a. In the Name field, enter the name of the configuration.

#### Figure 77 Main Tab

| reate, manage, and run conf                                                                                                    | igurations                                       |                                             |                | Ŕ          |  |
|----------------------------------------------------------------------------------------------------|--------------------------------------------------|---------------------------------------------|----------------|------------|--|
| 10. <b>8</b> 5 5 •                                                                                                    | Name: RFIDSample4App                             |                                             |                |            |  |
| type filter text                                                                                                    | Main Arguments S Debu                            | ager Source Common                          |                |            |  |
| C/C++ Application                                                                                                    | C/C++ Application:                               |                                             |                |            |  |
| C/C++ Attach to Application     C/C++ Attach to Application     C/C++ Remote Application     C/C++ Remote Application     REIDSample4App     Java Applet     Java Applet     Java Applet     Java Applet     Anoth Group     Maren Build     G. Remote Java Application     Ju Taik Context Test | Debuo\BFIDSample4App.elf                         |                                             |                |            |  |
|                                                                                                    | Broject:                                         | Variables                                   | iearch Project | Browse     |  |
|                                                                                                    | RFIDSample4App                                   |                                             |                | Browse     |  |
|                                                                                                    | Build (if required) before launching             | ng                                          |                |            |  |
|                                                                                                    | Build configuration:                             | Debug                                       |                |            |  |
|                                                                                                    |                                                  | Select configuration using 'C/C++           | Application'   |            |  |
|                                                                                                    | Enable auto build                                | Disable auto build                          | 1              |            |  |
|                                                                                                    | Use workspace settings                           | Configure Workspace                         | Settings       |            |  |
|                                                                                                    | Connection: FX7500                               | •][                                         | New            | Properties |  |
|                                                                                                    | Remote Absolute File Path for C/C++ Application: |                                             |                |            |  |
|                                                                                                    |                                                  |                                             |                | Browse     |  |
|                                                                                                    | Commands to execute before application           |                                             |                |            |  |
|                                                                                                    | Skip download to target path.                    |                                             |                |            |  |
| ( III ) III ) III III III III III III II                                                                                                    | Using GDB (DSF) Automatic Remo                   | te Debugging Launcher - <u>Select other</u> | Apply          | Reyert     |  |
|                                                                                                    |                                                  |                                             |                |            |  |

- b. Select Search Project ... and select C/C++ Application.
- c. Select Browse... and select the project.
- d. In the Connection drop-down menu, select the remote connection.
- e. Select Browse to select the Remote Absolute File Path for C/C++ Application. Add the application file name after the path.
- f. Enter the following in Commands to execute before application:

chmod 777 [absolute Path]/[application file name]

to change the permissions of the file to allow execution.

#### Figure 78 Main Tab - Entering Command

| • • • • •                                                                                                    | Name: REIDSample4App                                                                                          |                                                                                           |                                        |            |  |
|----------------------------------------------------------------------------------------------------|----------------------------------------------------------------------------------------------------|-------------------------------------------------------------------------------------------|----------------------------------------|------------|--|
| type filter text                                                                                                    | Main to Arguments D Debugger 1 Source Common                                                                  |                                                                                           |                                        |            |  |
| C/C++ Application     C/C++ Attach to Application     C/C++ Postmortem Debugg     C/C++ Remote Application     F RFIDSample4App                                | Cife+ Application                                                                                             |                                                                                           |                                        |            |  |
|                                                                                                    | Debus/REIDSampledApp.elf                                                                                      |                                                                                           |                                        |            |  |
|                                                                                                    | Project:                                                                                                    | Variables                                                                                 | Search Project                         | Browse     |  |
| D Java Application                                                                                                    | RFIDSample4App                                                                                                |                                                                                           |                                        | Browse     |  |
| <ul> <li>Julnit</li> <li>▶ Launch Group</li> <li>Maven Build</li> <li>         Remote Java Application         J<sub>D</sub> Task Context Test     </li> </ul> | Build (If required) before launching<br>Build configuration:<br>Enable auto build<br>O Use workspace settings | Debug<br>✓ Select configuration using 'C/C<br>Disable auto bu<br><u>Configure Workspa</u> | ++ Application'<br>Ild<br>ice Settings |            |  |
|                                                                                                    | Connection: FX7500                                                                                            | •                                                                                         | New-                                   | Properties |  |
|                                                                                                    | Remote Absolute File Path for C/C++ Application:                                                              |                                                                                           |                                        |            |  |
|                                                                                                    | /apps/samples/RFIDSample4App.elf                                                                              |                                                                                           |                                        | Browse_    |  |
|                                                                                                    | Commands to execute before application                                                                        |                                                                                           |                                        |            |  |
|                                                                                                    | chmod 777 /apps/samples/RFIDSample4App.elf                                                                    |                                                                                           |                                        |            |  |
|                                                                                                    | Skip download to target path.                                                                                 |                                                                                           |                                        |            |  |
| <[] +                                                                                                    | Using GDB (DSF) Automatic Remote                                                                              | Debugging Launcher - Select other                                                         | Apply                                  | Regert     |  |

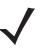

NOTE: The /apps directory on the FX7500 and FX9600 is reserved as user space and must be used for user application and/or other user file types.

- 4. In the Debugger / Main tab:
  - a. Deselect Stop on startup at: main if the debug session is not required to break at the main function (optional).

b. Modify the GDB debugger entry to arm-none-linux-gnueabi-gdb.

Figure 79 Debugger / Main Tab

| 10 ¥   0 \$ •                                                                                     | Name: RFIDSample4App                                                                                                    |                 |  |  |
|---------------------------------------------------------------------------------------------------|----------------------------------------------------------------------------------------------------|-----------------|--|--|
| E C/C++ Application<br>C/C++ Attach to Application                                                | Main (++ Arguments (\$) Debugger 4 Source      Common     Stop on startup at: main                                                                                                    |                 |  |  |
| C/C++ Postmortem Debugg                                                                           | Debugger Options                                                                                                    |                 |  |  |
| RFIDSample4App                                                                                    | COR 4 busines conserver security                                                                                                    | 0               |  |  |
| I Java Application                                                                                | GDR command file adhinit                                                                                                    | Browse          |  |  |
| Je JUnit<br>I Launch Group<br>me Maven Build<br>E Remote Java Application<br>Ju Task Context Test | (Warning: Some commands in this file may interfere with the startup operation of th<br>example "run".)<br>Non-stop mode (Note: Requires non-stop GDB)<br>Enable Reverse Debugging at startup (Note: Requires Reverse GDB)<br>Force thread list update on suspend<br>Automatically debug forcked processes (Note: Requires Multi Process GDB)<br>Tracepoint mode: Normal | e debugger, for |  |  |
|                                                                                                   |                                                                                                    |                 |  |  |

- NOTE: The GDB debugger setting assumes that the GDB debugger executable arm-none-linux-gnueabi.exe resides in a directory path that can be located by the IDE (environment variables). If the IDE experiences issues locating the GDB debugger application, add full path information to the setting.
- 5. In the Debugger / Shared Libraries tab, add directories of the required library locations in Directories section with [CS\_LITE\_WORKIG\_DIR] as the install directory of the tool-chain and [FX7500\_EMBEDDED\_SDK\_WORKING\_DIR] as the install directory of the SDK.

Add the following for required API and tool-chain libraries: [FX7500\_EMBEDDED\_SDK\_WORKING\_DIR]\RUNTIME\_C\_API\lib [FX7500\_EMBEDDED\_SDK\_WORKING\_DIR]\RFID\_C\_API\lib [CS\_LITE\_WORKING\_DIR]\arm-none-linux-gnueabi\libc\usr\lib [CS\_LITE\_WORKING\_DIR]\arm-none-linux-gnueabi\libc\lib

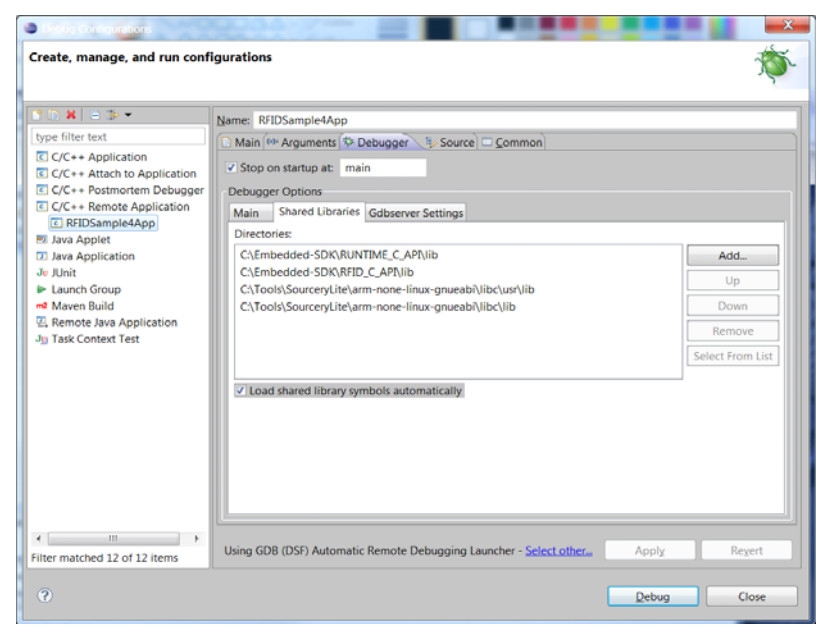

Figure 80 Adding Directories to Shared Libraries Tab

- 6. In the Gdbserver Settings tab:
  - a. Modify the Gdbserver name entry to /apps/gdbserver.
  - b. Modify the Port number entry to a port not blocked by firewalls that can be used for debugging.

Figure 81 Gdbserver Settings Tab

| reate, manage, and run conf                                                                                                    | figurations                                                                                                    | X      |
|----------------------------------------------------------------------------------------------------|----------------------------------------------------------------------------------------------------|--------|
| ype filter text<br>C(C+- Application<br>C(C+- Application<br>C(C+- Attach to Application<br>C(C+- Postmortem Debugg<br>C(C+- Postmortem Debugg<br>C(C+- Postmo | Name:       RFIDSample4App         Main       Arguments       Debugger         Stop on startup at       main         Debugger Options       Gdbserver Settings         Gdbserver name:       /appl/gdbserver         Port number:       2345 |        |
|                                                                                                    | Using GDB (DSF) Automatic Remote Debugging Launcher - Select other                                                                                                    | Revert |

- NOTE: Before running a debug session ensure the gdbserver application located in [SDK install directory]\samples is present in the /apps folder on the device and that file permissions allow execution of the file.
- 7. Select Apply.
- 8. Select Close.

## **Debugging Embedded C Application**

- 9. Build the application.
- 10. Set the required breakpoints.
- 11. Start the debugging application in the Eclipse environment (FX7500 Embedded SDK):
  - In the debug list menu select the debug configuration, if listed.

Figure 82 Selecting the Debug Configuration

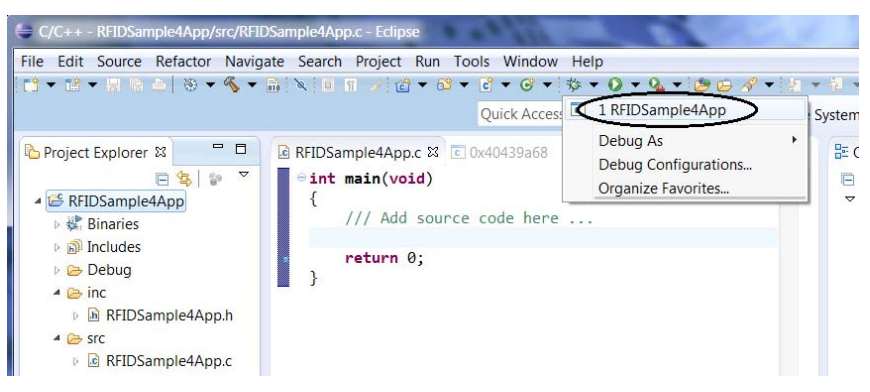

• If not listed, in the debug list menu select Debug Configurations.

Figure 83 Selecting Debug Configurations Option

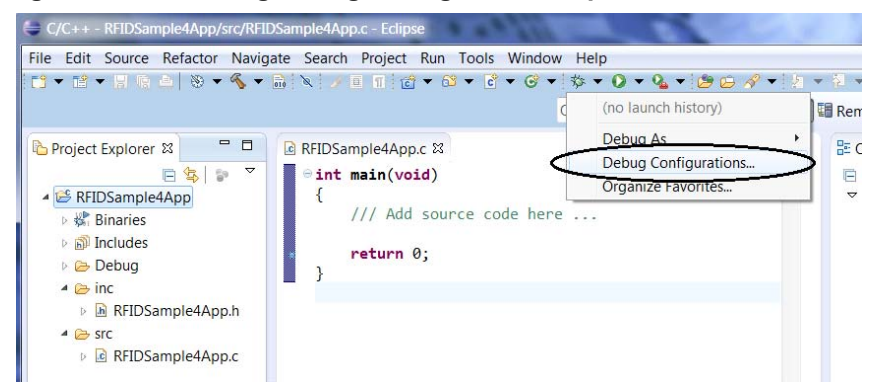

12. Select the created debug configuration and select Debug to start remote application debugging.

#### Figure 84 Starting Remote Application Debugging

The application runs and displays the terminal output in the Terminals view, if implemented.

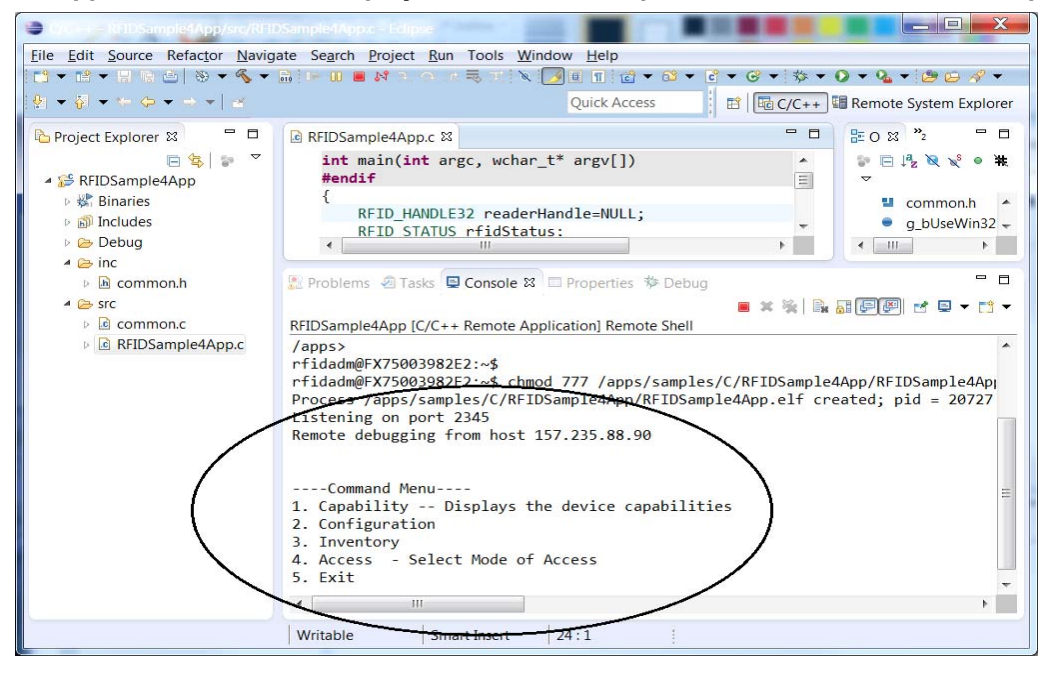

#### Figure 85 Debugging Output

| 1 🗅 🗰 😑 🛸 🔹                                                                                               | Name: RFIDSample4App                                        |                                    |                                      |                    |             |
|----------------------------------------------------------------------------------------------------|-------------------------------------------------------------|------------------------------------|--------------------------------------|--------------------|-------------|
| ype filter text                                                                                           | 🖸 Main 👾 Arguments 🌣 Debugger 🦻 Source 🗆 Common             |                                    |                                      |                    |             |
| C/C++ Application                                                                                         | C/C++ Application:                                          |                                    |                                      |                    |             |
| C/C++ Attach to Application                                                                               | Debug\RFIDSample4App.elf                                    |                                    |                                      |                    |             |
| C/C Remote Application     RFIDSample4App                                                                 | Project:                                                    |                                    | <u>V</u> ariables                    | Search Project     | Browse      |
| Java Application                                                                                          | RFIDSample4App                                              |                                    |                                      |                    | Browse      |
| Je JUnit<br>Launch Group<br>Maven Build<br>G Remote Java Application<br>J <sub>33</sub> Task Context Test | Build (if required) before launchin<br>Build configuration: | Debug                              |                                      |                    |             |
|                                                                                                    |                                                             | <ul> <li>Select configu</li> </ul> | uration using 'C/C+                  | ++ Application'    |             |
|                                                                                                    | Enable auto build     Use workspace settings                | 2                                  | Olisable auto bu<br>Onfigure Workspa | ild<br>ce.Settings |             |
|                                                                                                    | Connection: FX7500                                          |                                    | -                                    | New                | Properties. |
|                                                                                                    | Remote Absolute File Path for C/C++ Application:            |                                    |                                      |                    |             |
|                                                                                                    | /apps/samples/RFIDSample4App.elf Brow                       |                                    |                                      |                    | Browse      |
|                                                                                                    | Commands to execute before application                      |                                    |                                      |                    |             |
|                                                                                                    | chmod 777 /apps/samples/RFIDSample4App.elf                  |                                    |                                      |                    |             |
|                                                                                                    | Skip download to target path.                               |                                    |                                      |                    |             |
| ilter matched 12 of 12 items                                                                              | Using GDB (DSF) Automatic Remo                              | te Debugging Launcher              | - Select other                       | Apply              | Revert      |
|                                                                                                    |                                                             |                                    |                                      |                    |             |

NOTE: If the following error condition occurs at the beginning of the debug session, select the Go button at the top of the main window to continue. This issue should not impact debugging and is considered an issue with the device gdbserver which requires further investigation.

Figure 86 Error Condition

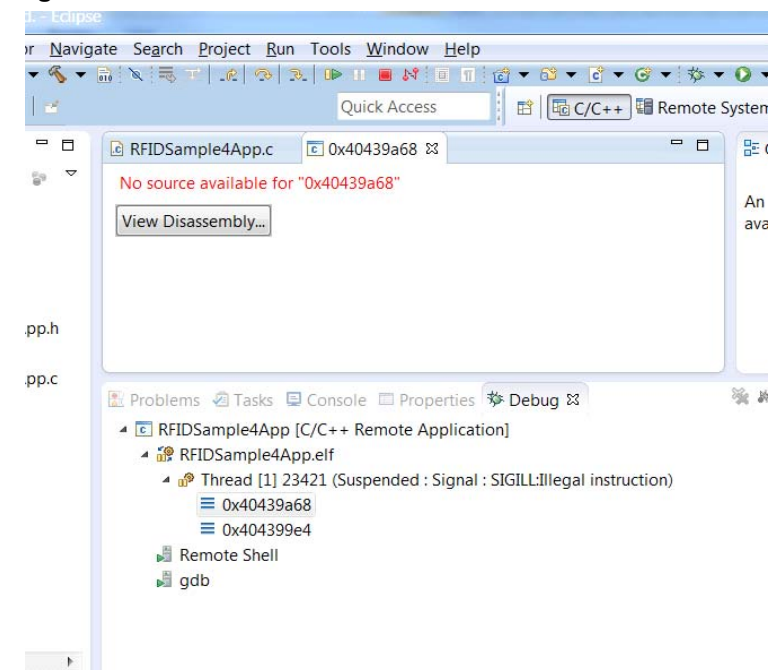

## **Creating Start and Stop Scripts for C Installation Package**

To create start and stop scripts:

- Copy start\_sampleapp.sh and stop\_sampleapp.sh from: [Embedded SDK Install folder]\tools\userAppPackageBuilder\sampleScripts\c\_c++ into the build folder
- 2. Rename the script files to start\_appname.sh and stop\_appname.sh with the executable file name as appname.elf or appname.
- 3. Replace line /apps/%sampleapp% & in start\_appname.sh with /apps/appname.elf & or /apps/appname & (same as the executable name).
- 4. Replace the line EXECUTABLE\_NAME=%sampleapp% in stop\_appname.sh with EXECUTABLE\_NAME=appname.elf or EXECUTABLE\_NAME=appname (same as the executable name).

# Embedded Application Installation Package

## Introduction

This chapter describes how to create an FX Series RFID Reader embedded application installation package, and includes instructions on installing a package on a Linux OS-based host system.

## Creating an FX RFID Reader Embedded Application Installation Pack<sup>-</sup> age

1. Select Tools > FX7500 or FX9600 Application Package Builder > Execute.

Figure 87 Executing Application Package Builder

| File Edit Source Refactor Navigate Search P                                                          | roject Run Too | Window Help                   | 8        |                                                              | 02       |
|----------------------------------------------------------------------------------------------------|----------------|-------------------------------|----------|--------------------------------------------------------------|----------|
| <b>□</b> • □ • □ 5 6 6 6 × 0 • 0 • 0 • 0 • 1                                                         | # @ • A        | FX7500 Application Package Bu | uilder 🔸 | Execute                                                      | 1        |
|                                                                                                    |                | Quick Access                  | 8        | View Log<br>Delete Log                                       | Explorer |
| RFIDSample4App                                                                                       |                |                               |          | □ 135K LIST 23                                               | *   ×    |
| <ul> <li>▷ ∰ src</li> <li>▷ ➡ JRE System Library (JavaS</li> <li>▷ ➡ Referenced Libraries</li> </ul> |                |                               |          | Connect Mylyn <u>Connect</u> to your ta     and ALM tools or |          |
| META-INF     MANIFEST.MF     Emerote_bin                                                             |                |                               |          | E Outline 12                                                 | - 0      |
| Symbol.RFID.API3.jar                                                                                 |                |                               |          | An outline is n                                              | ot       |

- 2. Enter appname as the Package Name.
- 3. In the Maintainer (user name) field, enter the user ID of a reference person (no spaces).
- 4. Enter the Version (x.x.x).
- 5. Enter a short description of the application in the Description field.
- 6. In the Files(s) directory enter the [workspace]\build path (this must include start and stop script files).
- 7. Enter any Package Dependencies (up to 10) if this applies. After entering the last dependency the install package is built.

Figure 88 Building the Install Package

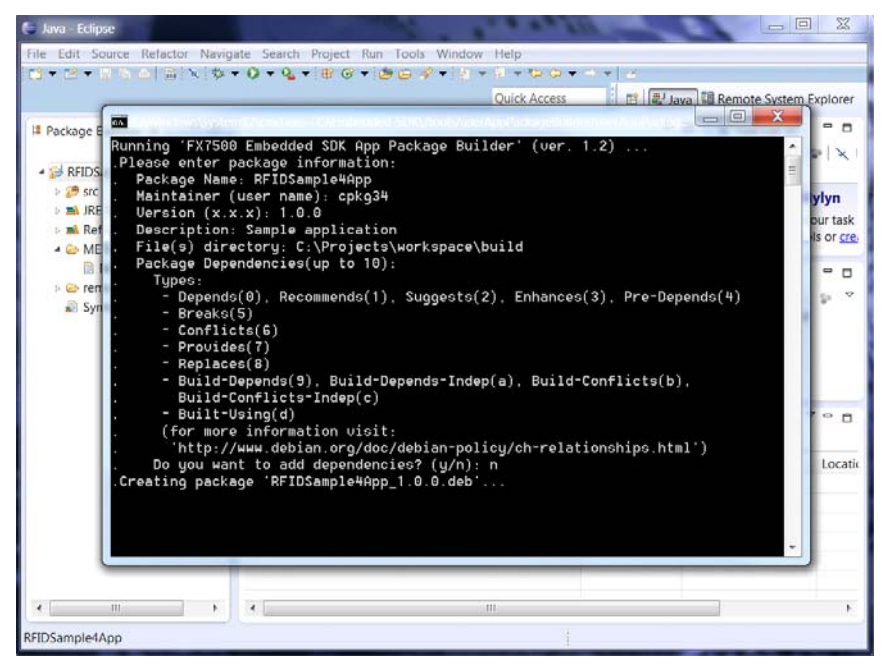

After successful creation the package install file with the name [appname]\_[version].deb is copied into the folder [Embedded SDK Install folder]\buildPackages\all\_build.

## Creating an FX RFID Reader Embedded Application Installation Pack<sup>-</sup> age on Linux Host

To create an FX RFID Reader Embedded Application install package on a Linux OS based host system:

1. Create Start and Stop scripts for the embedded application in [Build folder], which is the application folder.

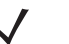

NOTE: Ensure execution permission is provided for the binary executable, the Start and Stop script. If not, use the chmod +x command to change permission of files.

- 2. Install the equivs sudo apt-get install equivs, if not already installed.
- 3. Create the control file using the equivs-control command equivs-control sampleapp.

NOTE: The name of the package and name of the binary executable are the same.

4. Add the following lines to the control file:

Package: sampleapp

Version: 1.0

Maintainer: MyName <yourname@yourcompany.com>

Files: [Build folder]/sampleapp /sampleapp

[Build folder]/start\_sampleapp.sh /start\_sampleapp.sh

[Build folder]/stop\_sampleapp.sh /stop\_sampleapp.sh

NOTE: Package, Version, and Maintainer are mandatory. There are many optional fields in the control file. For more information refer to http://debian-handbook.info/browse/squeeze/sect.building-first-package.html.

5. Run the following equivs-build command to build the package: equivs-build sampleapp.

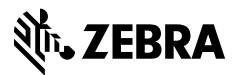

www.zebra.com